# 目次

| 目次                        |
|---------------------------|
| 1.1 ご使用前の感謝の言葉 4          |
| 1.2当マニュアルの特徴 5            |
| 1.3安全上のご注意5               |
| 2章 当マザーボードの紹介             |
| 2.1 マザーボードの外観はどんな様子? 6    |
| 2.2 製品仕様7                 |
| 2.3 ブロック図                 |
| 3章 ハードウェアのインストール9         |
| 3.1 インストール手順の概要           |
| 3.2 インストールに必要な情報10        |
| <i>CPUのインストール</i>         |
| CPUクーラーのインストール11          |
| CPUおよびシステムファンのインストール      |
| メモリモジュールのインストール           |
| IDEおよびフロッピーケーブルの接続16      |
| フロントパネルケーブルの接続17          |
| ATX電源ケーブルの接続18            |
| 3.3 他のインストール参照情報19        |
| <i>CPU電圧およびクロックの設定</i> 19 |
| Serial ATAの接続             |
| AGP 4X拡張スロットへの接続21        |
| IrDAの接続                   |
| デュアルGigabit LANをサポート      |
| USB2.0の接続                 |
| 1394の接続                   |
| 高性能5.1チャンネルオーディオ機能        |
|                           |
|                           |

|    |     | フロントオーディオの接続                                | 27 |
|----|-----|---------------------------------------------|----|
|    |     | CD_INの接続                                    | 28 |
|    |     | AUX_INの接続                                   | 29 |
|    |     | COM2の接続                                     | 30 |
|    |     | ケース解放センサコネクタ                                | 31 |
|    |     | S/PDIF (Sony/Philipsデジタルインタフェース)の接続         | 32 |
|    |     | カラーコード対応後部パネル                               | 33 |
|    |     | LED表示                                       | 34 |
|    | 3.4 | ジャンパ設定                                      | 35 |
| 4章 | 特殊  | <sup>ま</sup> な機能およびユーティリティ:                 | 36 |
|    | 4.1 | RAID (Redundant Array of Independent Disks) | 36 |
|    |     | RAID設定ユーティリティ                               | 36 |
|    | 4.2 | その他の便利な機能                                   | 40 |
| 5章 | BIC | )Sの設定                                       | 41 |
|    | 5.1 | 紹介                                          | 41 |
|    | 5.2 | Phoenix-Award™ BIOSセットアッププログラムの使用方法         | 42 |
|    | 5.3 | BIOSセットアップの起動方法                             | 42 |
|    |     | Standard CMOS機能                             | 43 |
|    |     | Advanced BIOS機能                             | 45 |
|    |     | Advancedチップセット機能                            | 47 |
|    |     | 周辺装置                                        | 49 |
|    |     | パワーマネジメント設定                                 | 52 |
|    |     | PNP/PCI設定                                   | 54 |
|    |     | Silent BIOS/HWモニタ                           | 55 |
|    |     | クロック/電圧の制御                                  | 56 |
|    |     | デフォルト設定値のロード                                | 57 |
|    |     | ターボデフォルト値のロード                               | 57 |
|    |     | パスワードの設定                                    | 58 |
|    |     | 設定を保存して終了                                   | 58 |
|    |     |                                             |    |

|    |     | 保存せずに終了                 | 58 |
|----|-----|-------------------------|----|
|    |     | EEPROMからユーザーデフォルト設定をロード | 58 |
|    |     | EEPROMユーザーデフォルト値の保存     | 58 |
|    |     | クレジット                   | 58 |
|    | 5.4 | Windows環境でのBIOSアップグレード  | 59 |
|    | 5.5 | Vivid BIOSテクノロジ         | 61 |
| 6章 | ドラ  | イバのインストール               | 62 |
|    | 6.1 | ドライバのインストール             | 63 |
|    | 6.2 | ユーティリティのインストール          | 64 |
| 7章 | トラ  | ラブルシューティング              | 65 |
| 8章 | テク  | יニカルサポートt               | 66 |
|    |     | モデル名とBIOSバージョン          | 67 |
|    |     | マザーボードを登録する             | 67 |
|    |     | Technical Support       | 68 |

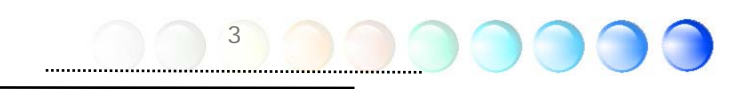

## 1.1 ご使用前の感謝の言葉

まずはじめに、AOpen製品をお買上げいただきありがとうございます。当マザーボードは 当社の強力な製品設計技術およびたゆまぬ品質向上の努力により、ユーザー皆様の個々の ニーズに応えるよう設計されています。

当マニュアルでは、マザーボードのインストール方法が紹介されています。今後のご参照 にきちんと保管してください。印刷物を紛失しても、当社ウェブサイト <u>http://www.aopen.com</u>から更新されたファイルをダウンロードすることも可能です。

それでは、このユーザーフレンドリーなマニュアルをご覧になり、AOpen製品に装備されている強力な全機能をご堪能ください。

AdobeおよびAcrobatのロゴは、Adobe Systems Incorporatedの登録商標です。

AMD, AthlonおよびDuronのロゴは、Advanced Micro Devices, Incの登録商標です。

Intel, Intel Celeron, Pentium II, IIIおよびPentium 4のロゴは、Intel Corporationの登録商標です。

nVidiaのロゴは、nVidia Corporationの登録商標です。

Microsoft, Windowsのロゴは、米国およびその他の国のMicrosoft Corporationの登録商標です。

当マニュアル中の製品およびブランド名は全て、識別を目的として使用されており、各社の登録商標です。

当マニュアル中の製品仕様および情報は事前の通知なしに変更されることがあります。当マニュアル 内容の変更および改訂の権限はAOpenにあります。マニュアルおよび製品上の誤りや不正確な記述に ついては、AOpenは保証を負いかねます。

この出版物は著作権法により保護されています。全権保留。

AOpen社の正式書面による許可がない限り、この冊子を如何なる形式や方法でもデータベースや記憶 媒体に複製することはできません。

1996-2004 Copyrights, AOpen Ltd. All rights reserved.

## 1.2当マニュアルの特徴

当マザーボードの役立つ情報を把握し、知っておく必要のある特定の状況を示すため、下 記のアイコンがしばしば用いられています。

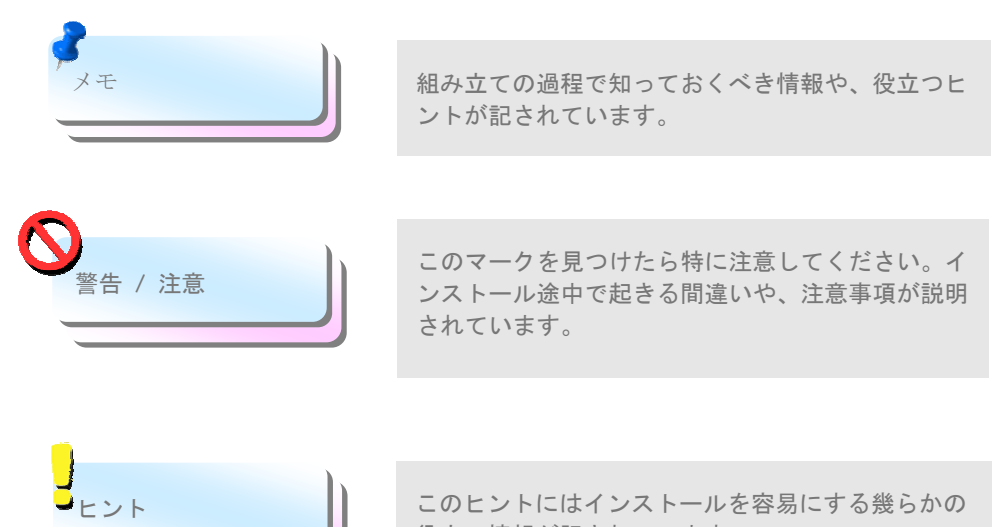

役立つ情報が記されています。

# 1.3安全上のご注意

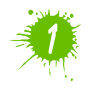

コンポーネント取扱いの前にリストストラップを装着し、システムユニットの金属部につないでください。つなぐ場所は地面または金属面に接する 部分でも代用可能です。

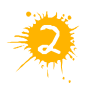

ジャンパー設定の際はいつでも先ず電源プラグを抜いてください。

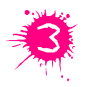

マザーボード上のコンポーネントのインストールまたは取り外しの際に は、電源を外してマザーボードやその他コンポーネントの損傷を防止して ください。

# 2章 当マザーボードの紹介

# 2.1 マザーボードの外観はどんな様子?

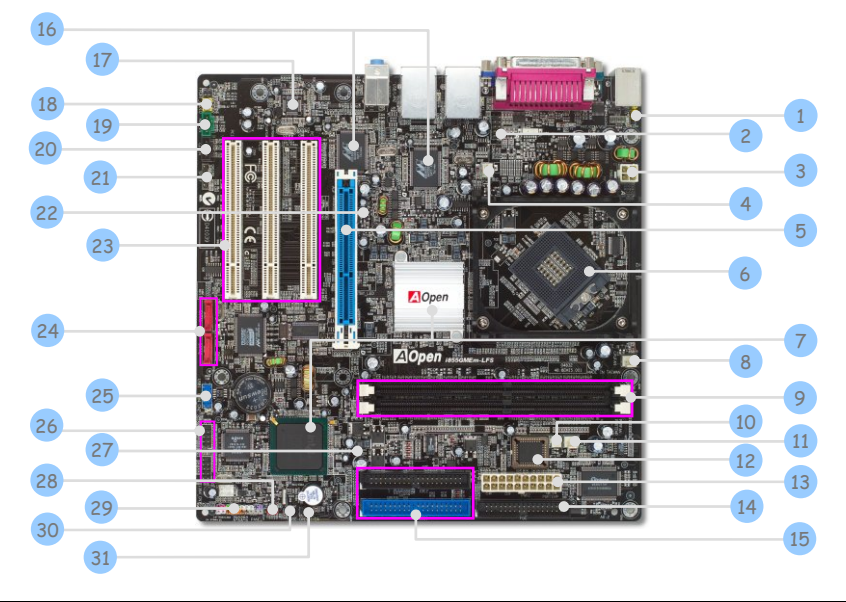

| 1. JP28 PS2キーボード/マウスウェイクアップジャンパ             | 17. オンボードAC′97 CODEC     |
|---------------------------------------------|--------------------------|
| 2. COM2コネクタ                                 | 18. フロントオーディオコネクタ        |
| 3. 4ピン12V ATX電源コネクタ                         | 19. AUX_INコネクタ           |
| 4. SYSFAN1                                  | 20. CD_INコネクタ            |
| 5. AGP 4X                                   | 21. S/PDIFコネクタ           |
| 6. 479ピンCPUソケット、Intel Pentium M<br>CPUをサポート | 22. STBY LED             |
| 7. Intel 855GME/ICH4-Mチップセット                | 23. 32ビットPCI拡張スロットX 3    |
| 8. CPUFANコネクタ                               | 24. Serial ATAポートX 2     |
| 9. 184ピンDIMMs x 2                           | 25. USB 2.0コネクタ          |
| 10. 電源温度センサコネクタ                             | 26. IEEE 1394コネクタX 2     |
| 11. PWRFANコネクタ                              | 27. BOOT LED             |
| 12. ダイハードBIOS Lite                          | 28. JP14 CMOSデータクリア用ジャンパ |
| 13. ATX電源コネクタ                               | 29. フロントパネルコネクタ          |
| 14. FDDコネクタ                                 | 30. ケース解放センサコネクタ         |
| 15. IDEコネクタx 2                              | 31. IrDAコネクタ             |
| 16. デュアルMarvell Gigabit LAN                 |                          |

6 0

# 2.2 製品仕様

お買い上げのマザーボードの主要機能は下記の通りです。

| モデル名            | i855GMEm-LFS                                     |
|-----------------|--------------------------------------------------|
|                 | Intel Pentium M (DothanおよびBanias) CPU            |
| CPU             | Socket 479                                       |
| チップセット          | 400MHZ                                           |
| 7 7 7 2 7 1     | 200/266/333MHz                                   |
|                 | DDR DIMM x 2                                     |
| メインメモリ          | DIMM Type : 256/512MB & 1GB                      |
|                 | 最大メモリ:2GB                                        |
| Graphics        | チッフセット内蔵VGAエンシン<br>4X ACDフロット                    |
|                 | 4X AGPスロット<br>ATA100コントローラ内蔵                     |
| IDE             | Promise Serial ATAコントローラ(Raid 0.1をサポート)          |
|                 | 最大ディスク容量: 144,000,000GB [48ビットLBA仕様準拠]           |
| LAN             | デュアルMarvell Gigabit PCI LAN チップ                  |
| サウンド            | Realtek AC'97 CODECオンボード、5.1チャンネルをサポート           |
| USB             | チップセット内蔵、USB 2.0 x 6ポート                          |
| IEEE 1394       | Agere 1394コントロールチップ                              |
| スロット            | AGP x 1                                          |
|                 |                                                  |
|                 | PS/2+-n-PX   PS/2+ DXX                           |
| 後部パネル1/0        | VGA = hx 4, $CAN = hx 2$ ,<br>VGA = hx 1         |
| Kun of the form | $\gamma = 2 + 2 + 2 + 2 = 2 + 2 + 2 + 2 + 2 + 2$ |
|                 | スピーカー出力x 1, ライン入力x 1, マイク入力x 1                   |
|                 | フロッピードライブコネクタ× 1                                 |
|                 | IDEチャンネル: ATA100 x 2                             |
|                 | Serial ATAチャンネルx 2                               |
|                 | フロントパネルx 1                                       |
|                 | フロントオーディオx 1                                     |
|                 | CPU FAN x 1                                      |
|                 | システムFAN x 1                                      |
| オンホートコネクタ       | 電源FAN x 1                                        |
|                 | 電源温度センサコネクタ×1                                    |
|                 | ケース解放センサコネクタ× 1                                  |
|                 | CD_IN x 1, AUX_IN x 1                            |
|                 | IrDA x 1,S/PDIF x 1                              |
|                 |                                                  |
|                 |                                                  |
| DIOC            | USDコインジス I                                       |
| 103             | 244 mm x 244 mm                                  |
|                 |                                                  |

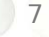

# 2.3 ブロック図

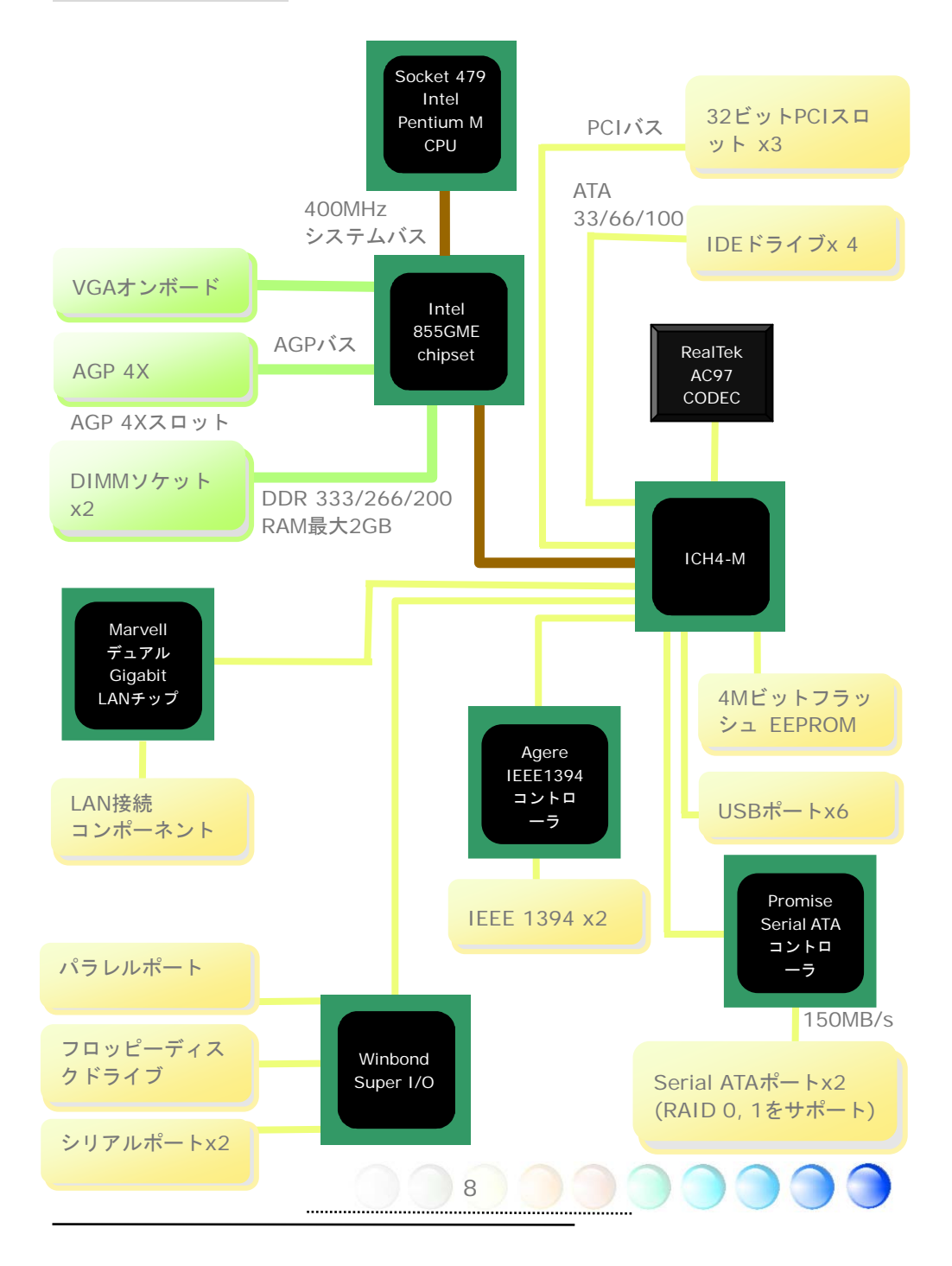

# 3章 ハードウェアのインストール

# 3.1 インストール手順の概要

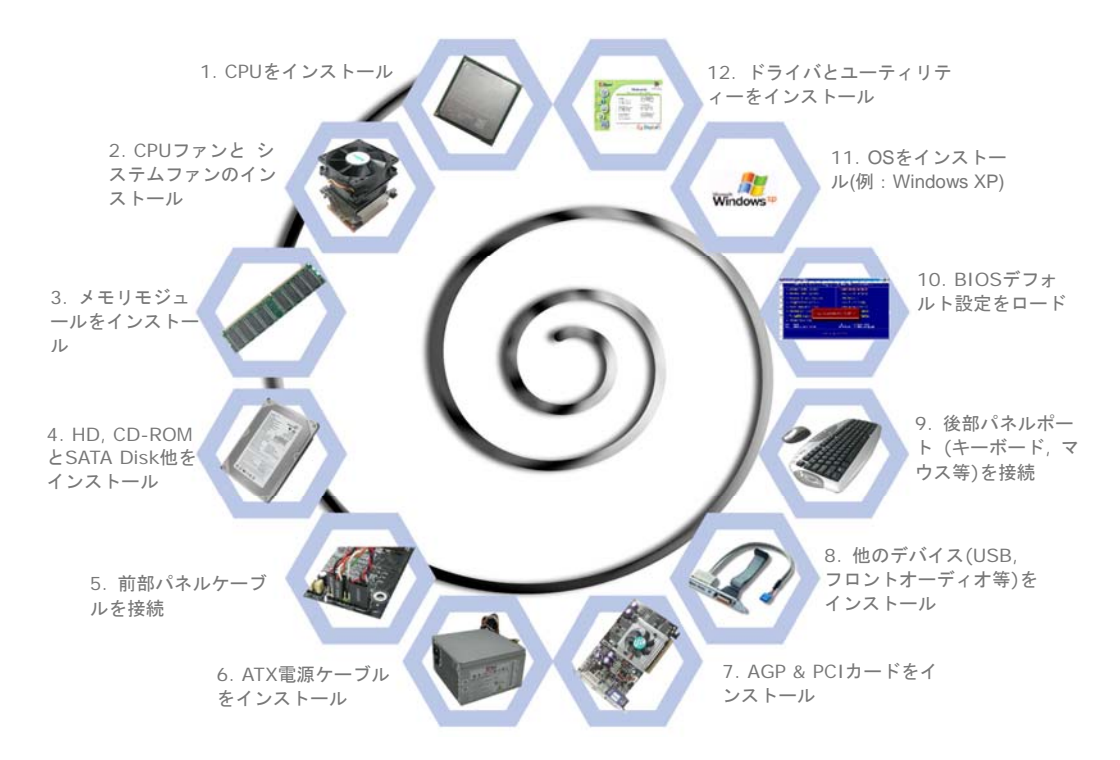

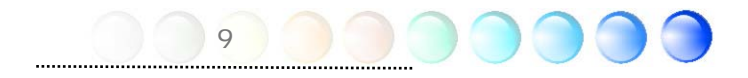

# 3.2 インストールに必要な情報

## CPUのインストール

当ソケットはIntelの最新開発であるuFCPGA & uFCBGAパッケージCPU対応です。これ以外のCPUパッケージは適合しません。

- 1. ソケットネジを反時計回りにゆるめます。
- 2. ソケットの1番ピンを確かめCPU上部の金色の矢印を確認します。1番ピンと矢印を 合わせます。これでCPUをソケットに差します。
- 3. CPUソケットネジを時計回りに締めてCPUを固定します。.

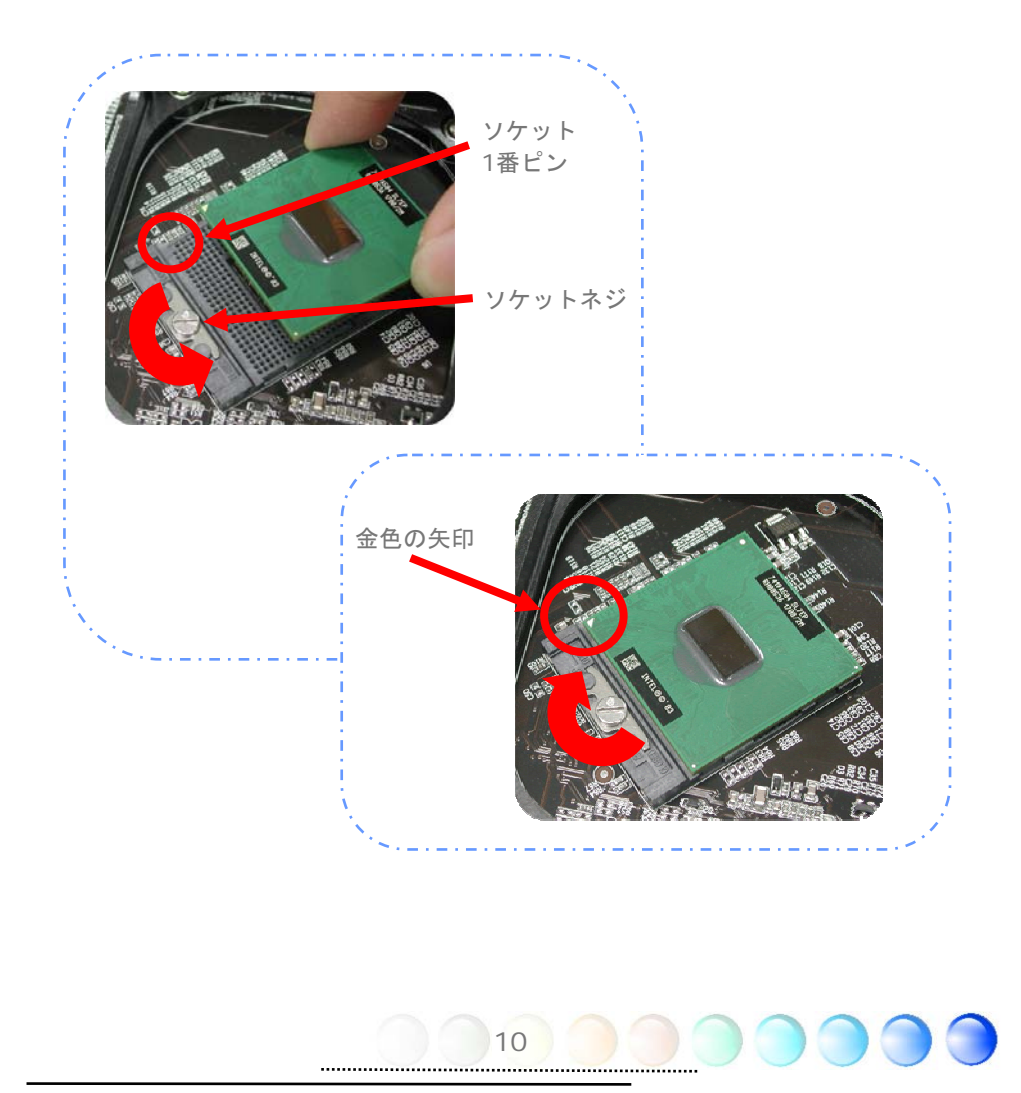

## CPUクーラーのインストール

当マザーボードにはAOpen設計の専用CPUクーラーが付属しています。下記の手順で CPUクーラーをインストールしてください。

1. CPUクーラー底部にサーマルペーストを塗ってください。

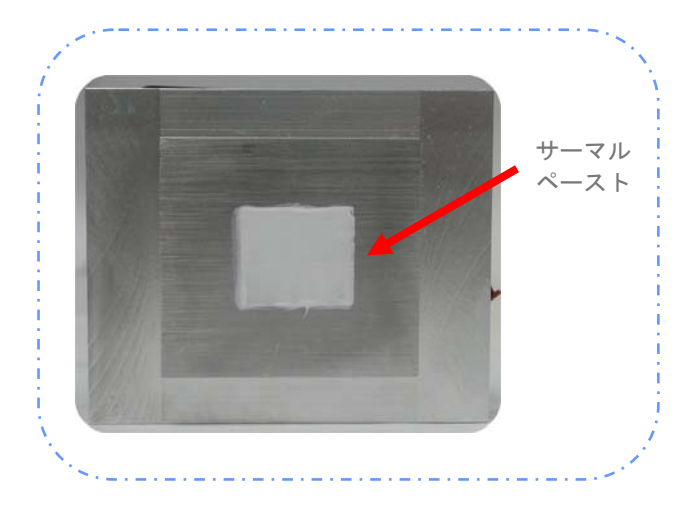

- 2. CPUクーラーをCPUリテンションモジュールの上に静かに置きます。
- 3. CPUFANコネクタにクーラーのファン電源ケーブルを挿します。

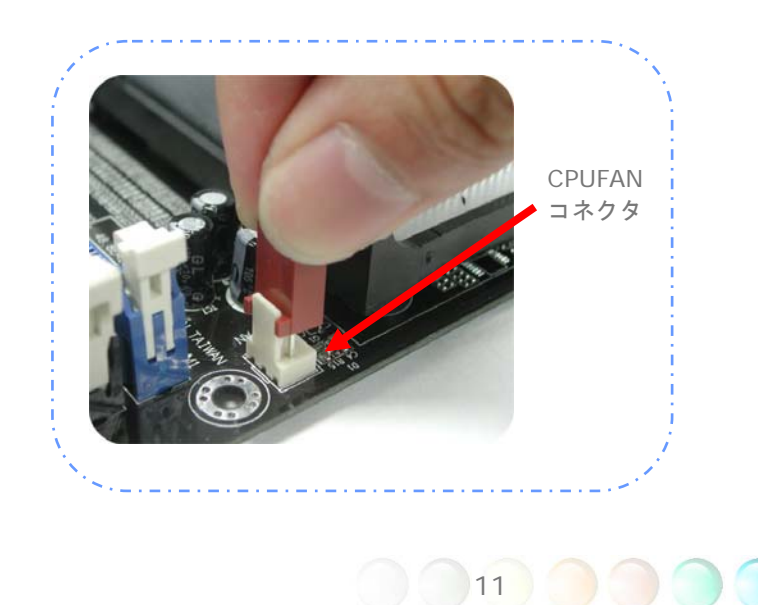

4. 2本のクーラー固定スティックをCPUリテンションモジュールに取り付けます。

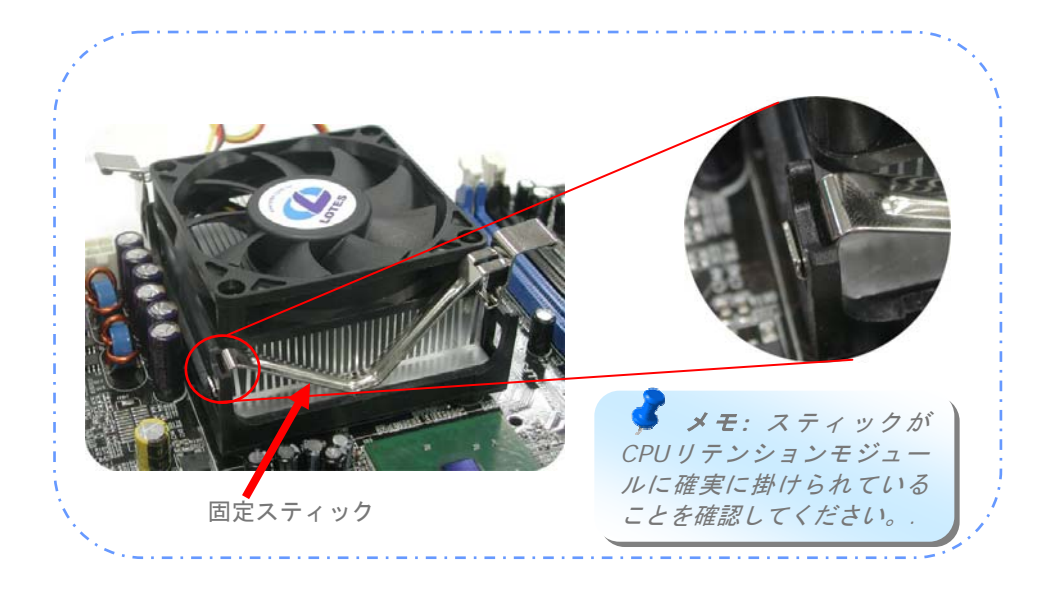

5. クーラー固定スティックのスチールプレートを少し上に起こします。

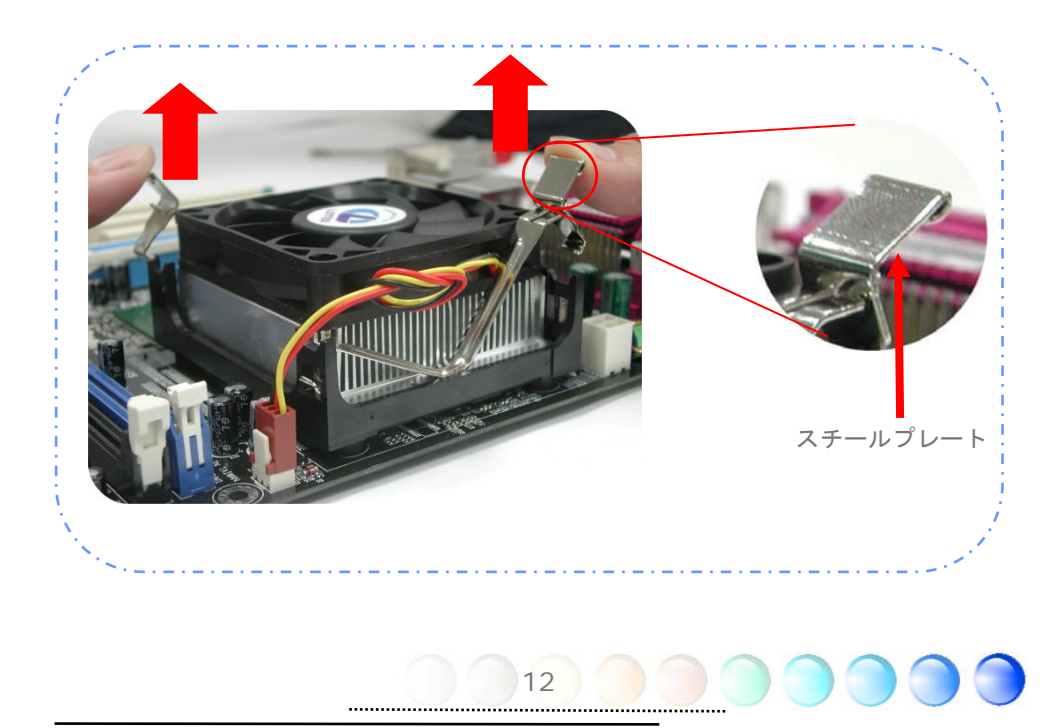

6. ここでスチールプレートを "カチッ"と音がするまで下ろします。

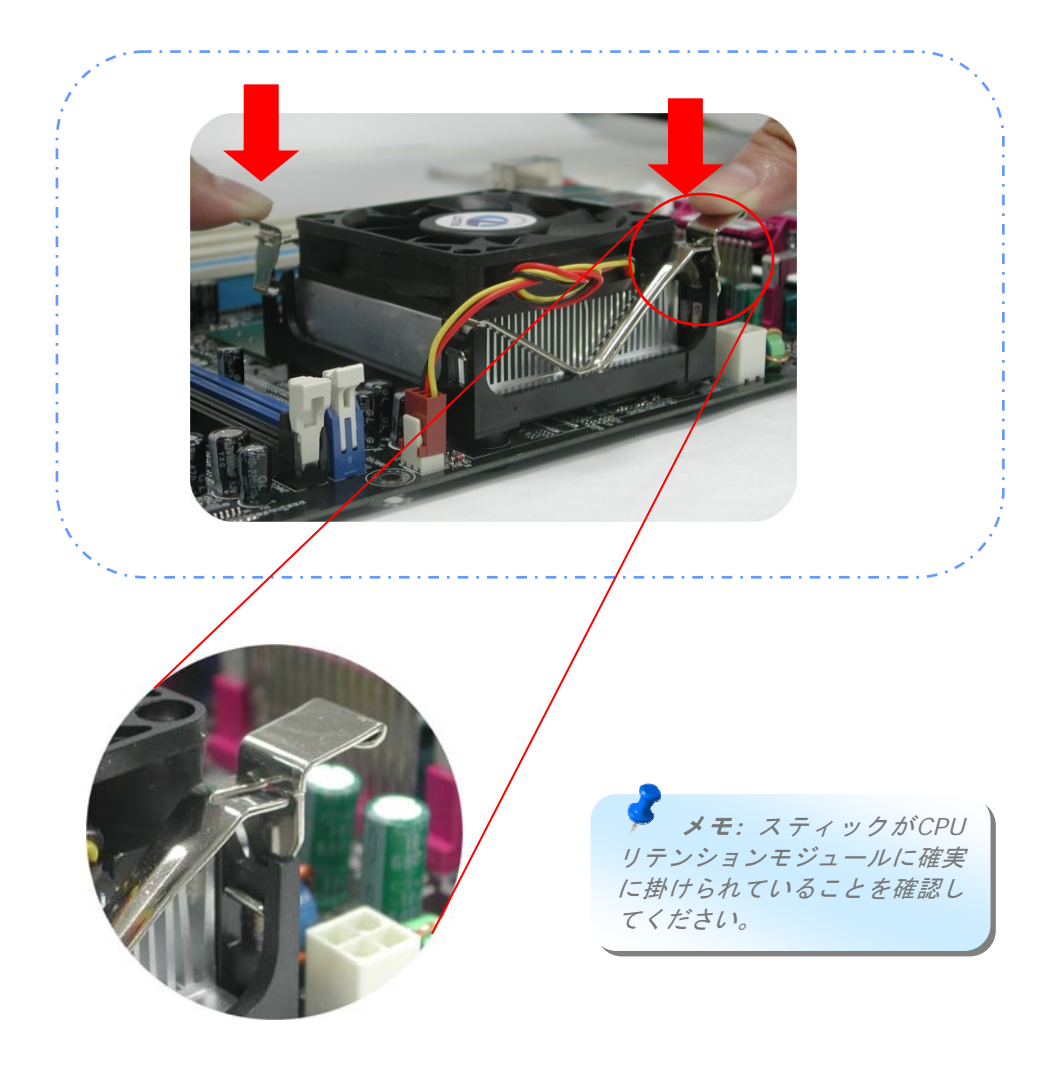

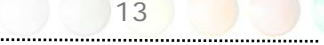

## CPUおよびシステムファンのインストール

CPUファンケーブルは、3ピンのCPUFANコネクタに接続します。ケースファンがある場合 は、これをSYSFAN1コネクタに接続できます。

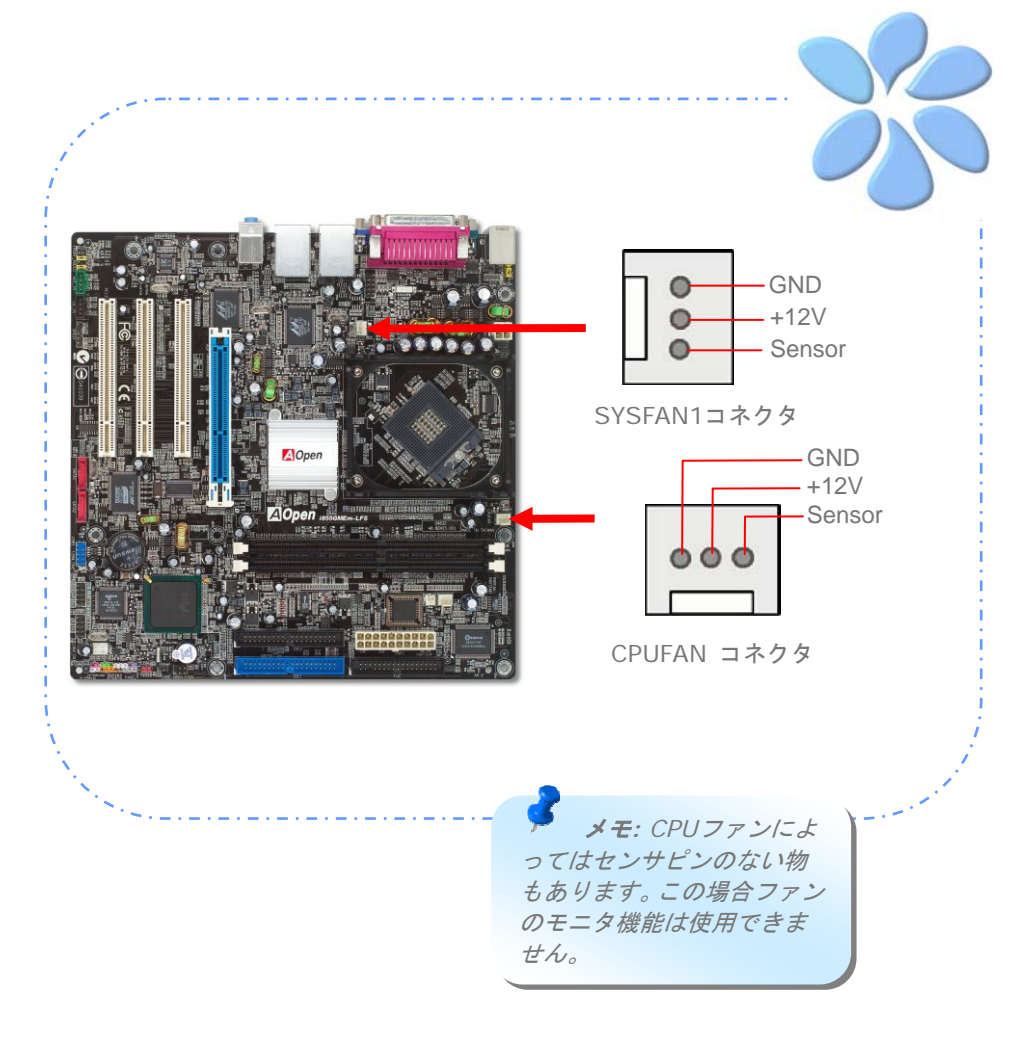

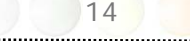

## メモリモジュールのインストール

DIMMスロットは黒色で容易に判別できます。モジュールを両手でDIMMスロットにまっす ぐ静かに、きちんと止まるまで挿してください。

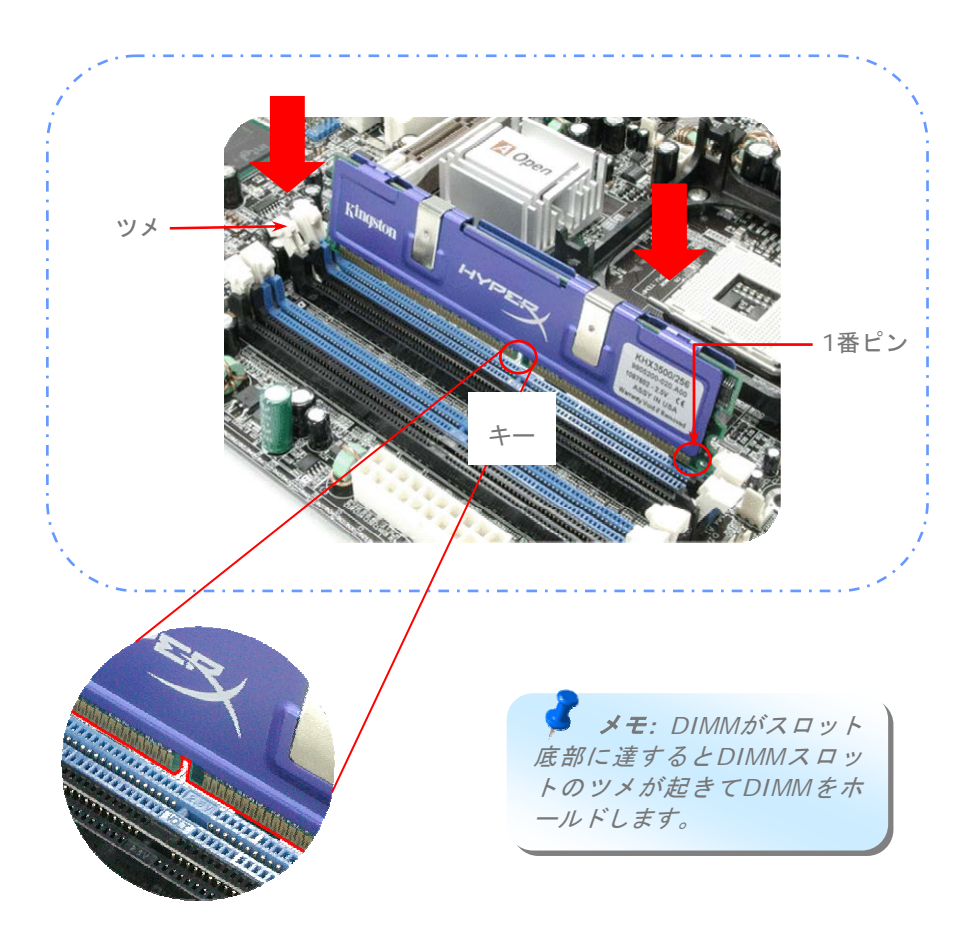

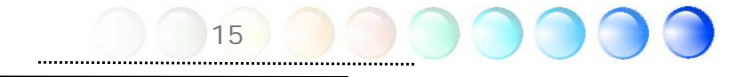

## IDEおよびフロッピーケーブルの接続

34 ピンフロッピーケーブルおよび40 ピン,80 芯線IDEケーブルをフロッピーコネクタ FDDおよびIDEコネクタに接続します。1番ピンの向きにご注意ください。向きを間違える とシステムの故障の原因となります。

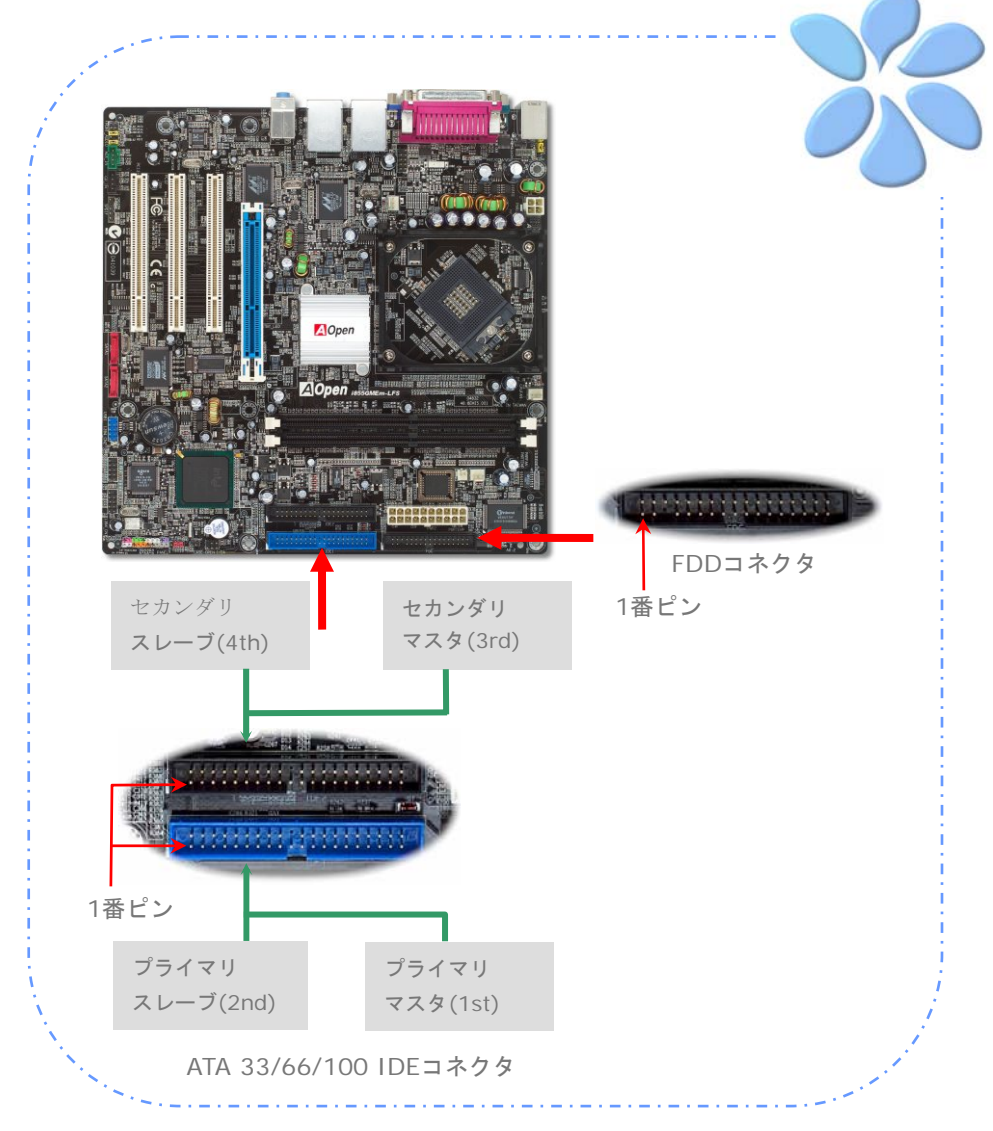

## フロントパネルケーブルの接続

電源LED、スピーカー、リセットスイッチのコネクタをそれぞれ対応するピンに挿します。 BIOSセットアップで"Suspend Mode"の項目をオンにした場合は、ACPIおよび電源LED がサスペンドモード中に点滅します。

お持ちのATXの筐体で電源スイッチのケーブルを確認します。これは前部パネルから出ている2-ピンメスコネクタです。このコネクタを*SPWR*と記号の付いたソフトウェア電源ス イッチコネクタに接続します。

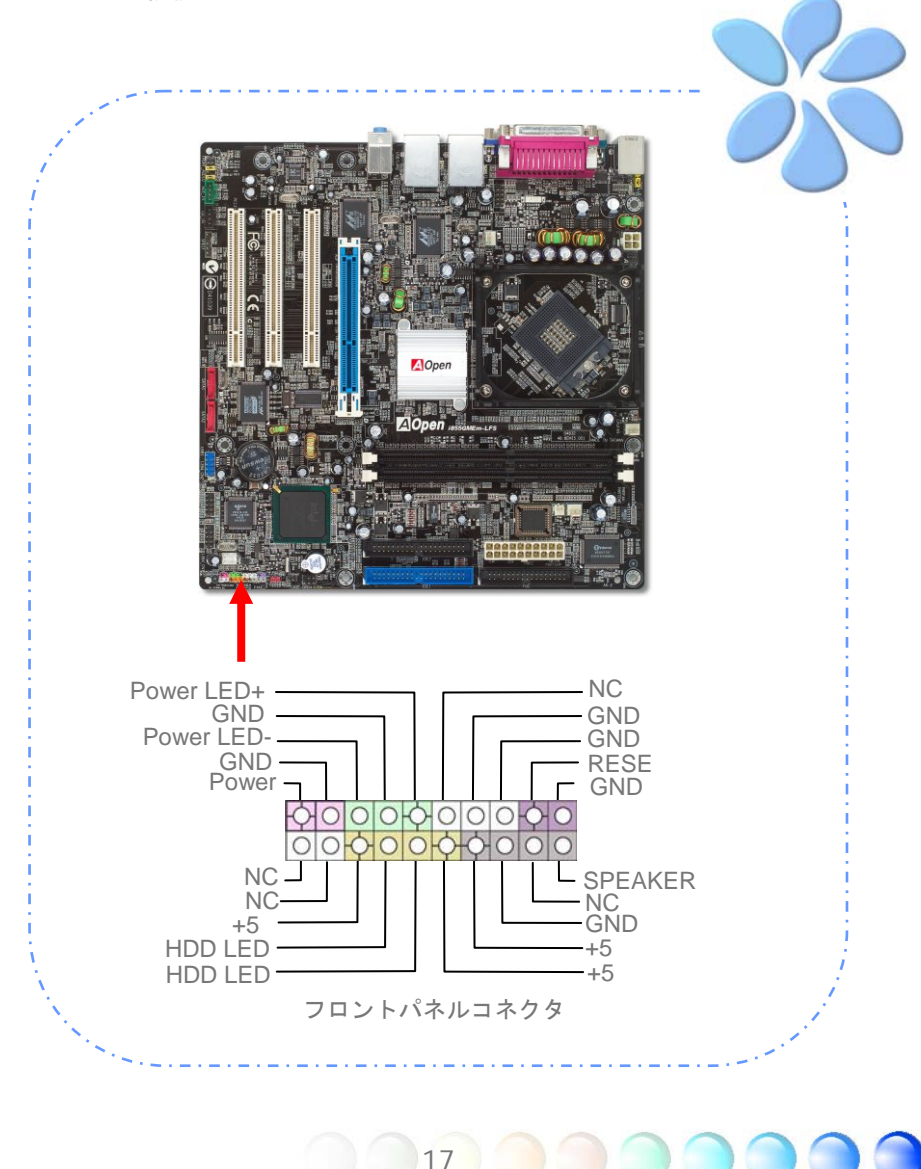

## ATX電源ケーブルの接続

当マザーボードには下図のように20ピンおよび4ピンのATX電源コネクタが使用されてい ます。差し込む際は向きにご注意ください。20ピンATX電源コネクタより先に4ピンコネ クタを接続することを強くお勧めします。

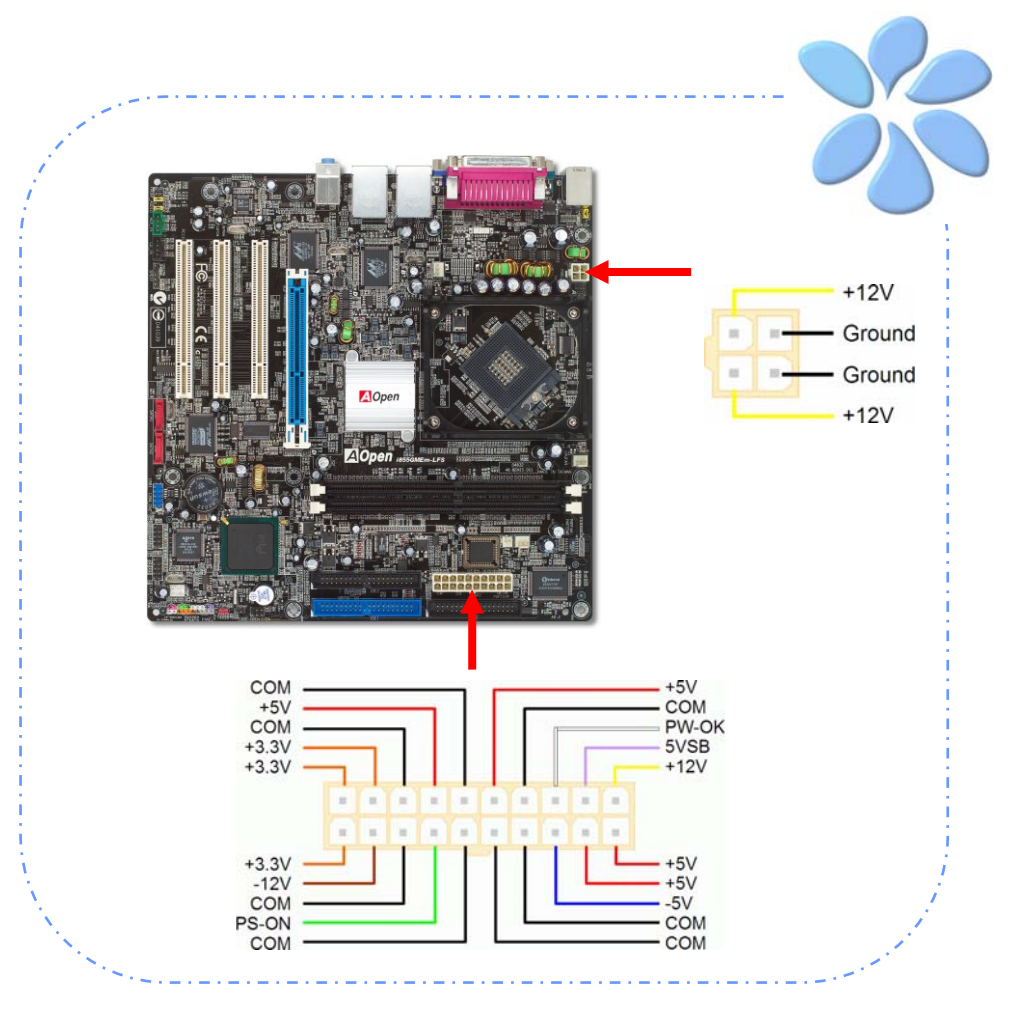

## 3.3 他のインストール参照情報

### CPU電圧およびクロックの設定

#### CPUコア 電圧の 設定

当マザーボードは電圧ID (VID)機能で電源オン時にCPU電圧の自動検出が可能です。

#### CPUクロックの設定

当マザーボードはCPUジャンパレス設計で、CPUクロック設定はBIOSの1MHzステップ CPUオーバークロック機能から行います。CPUコアクロック= CPU FSBクロック× CPU レ シオ。ただし、現在市場に流通するCPUは"倍率固定"、すなわちユーザーによるCPUレシ オは調節不可能で、オーバークロックにはCPU FSBクロックのみが調節可能です。

#### (オーバークロックは自己責任の元行なって頂きますようにお願いします。)

BIOS Setup > Frequency / Voltage Control > CPU Bus Frequency

| CPUレシオ    | 4x, 7x 17x, 18x, 20x            |
|-----------|---------------------------------|
| CPU FSB   | FSB = 100MHz - 400MHz、1MHz ステップ |
| (マニュアル調節) | CPUオーバークロックによる                  |

| プロセッサ 番号                                          | アーキテクチャ | クロック    | フロント<br>サイドバ | キャッシュ    | レシオ |  |  |  |
|---------------------------------------------------|---------|---------|--------------|----------|-----|--|--|--|
| Pentium M 755                                     | 90nm    | 2000MHz | 400MHz       | 2MB L2   | 20x |  |  |  |
| Pentium M 745                                     | 90nm    | 1800MHz | 400MHz       | 2MB L2   | 18x |  |  |  |
| Pentium M 735                                     | 90nm    | 1700MHz | 400MHz       | 2MB L2   | 17x |  |  |  |
| Pentium M 725                                     | 90nm    | 1600MHz | 400MHz       | 2MB L2   | 16x |  |  |  |
| Pentium M 715                                     | 90nm    | 1500MHz | 400MHz       | 2MB L2   | 15x |  |  |  |
| Pentium M 705                                     | 130nm   | 1500MHz | 400MHz       | 1MB L2   | 15x |  |  |  |
| Pentium M 738                                     | 90nm    | 1400MHz | 400MHz       | 2MB L2   | 14x |  |  |  |
| Pentium M 718                                     | 130nm   | 1300MHz | 400MHz       | 1MB L2   | 13x |  |  |  |
| Pentium M 733                                     | 90nm    | 1100MHz | 400MHz       | 2MB L2   | 11x |  |  |  |
| Pentium M 723                                     | 90nm    | 1000MHz | 400MHz       | 2MB L2   | 10x |  |  |  |
| Pentium M 713                                     | 130nm   | 1100MHz | 400MHz       | 1MB L2   | 11x |  |  |  |
| Celeron M 340                                     | 130nm   | 1500MHz | 400MHz       | 512KB L2 | 15x |  |  |  |
| Celeron M 330                                     | 130nm   | 1400MHz | 400MHz       | 512KB L2 | 14x |  |  |  |
| Celeron M 320                                     | 130nm   | 1300MHz | 400MHz       | 512KB L2 | 13x |  |  |  |
| Celeron M 310                                     | 130nm   | 1200MHz | 400MHz       | 512KB L2 | 12x |  |  |  |
| Celeron M 353                                     | 90nm    | 900MHz  | 400MHz       | 512KB L2 | 9x  |  |  |  |
| Celeron M 333                                     | 130nm   | 900MHz  | 400MHz       | 512KB L2 | 9x  |  |  |  |
| メモ CPUクロックは頻繁に変更されています。当インストールガイドを入手された時点でも、より高速の |         |         |              |          |     |  |  |  |

▶ モ: CPUクロックは頻繁に変更されています。当インストールカイドを人手された時点でも、より高速の CPUが市場に出回っているかもしれません。この一覧表はユーザー皆様の参照用です。

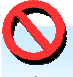

## Serial ATAの接続

Serial ATAディスクを接続するには、7ピンSerial ATAケーブルが必要です。Serial ATA ケーブルでマザーボードのSerial ATAヘッダとディスクをつなぎます。従来のディスクと 同様、電源ケーブルも接続する必要があります。ここでジャンパ設定は不要であることに ご注意ください。ディスクをマスタやスレーブにジャンパ設定する必要はありません。 Serial ATAハードディスクをSerial ATAポートにインストールする際は、ポート0(SATA1) にインストールされたディスクが自動的に起動用ディスクに設定されます。 *ここでホット* プラグ機能はサポートされていない点にご注意ください。

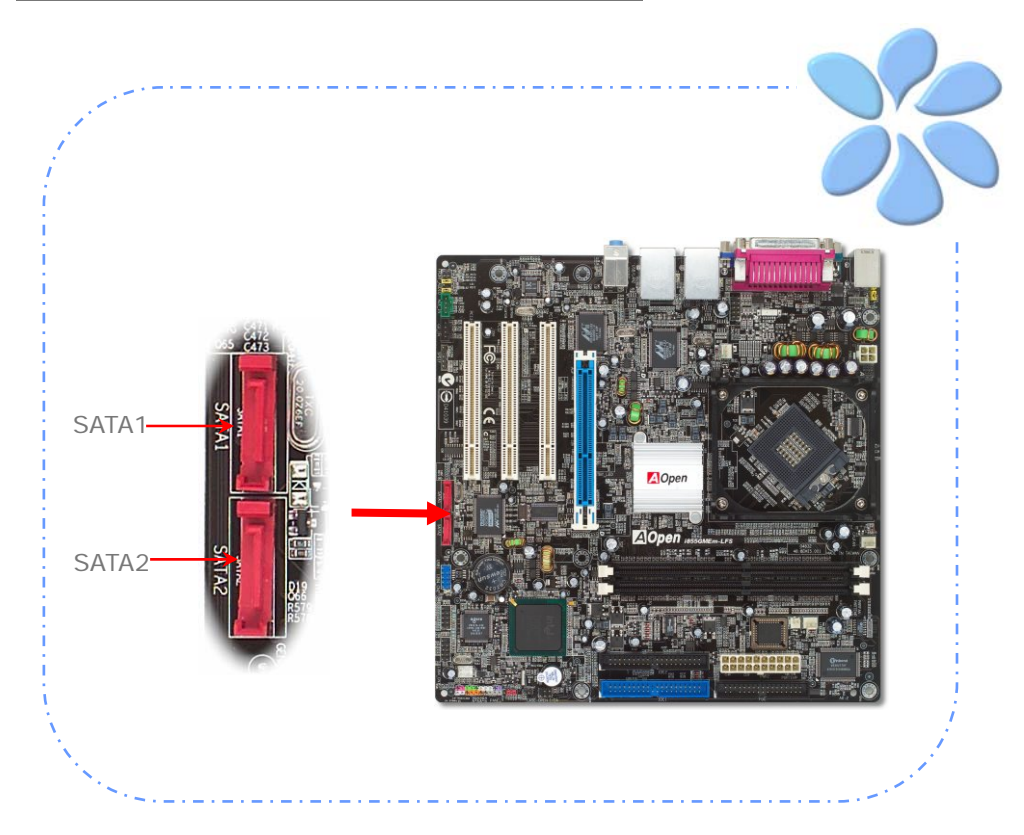

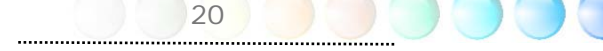

## AGP 4X拡張スロットへの接続

当マザーボードにはAGP 4Xスロットが1個装備されています。AGP 4Xは高性能3Dグラフィックス用に設計されたバスインタフェースで、データ転送速度は66MHz x 4bytes x 4 = 1056MB/sに達します。

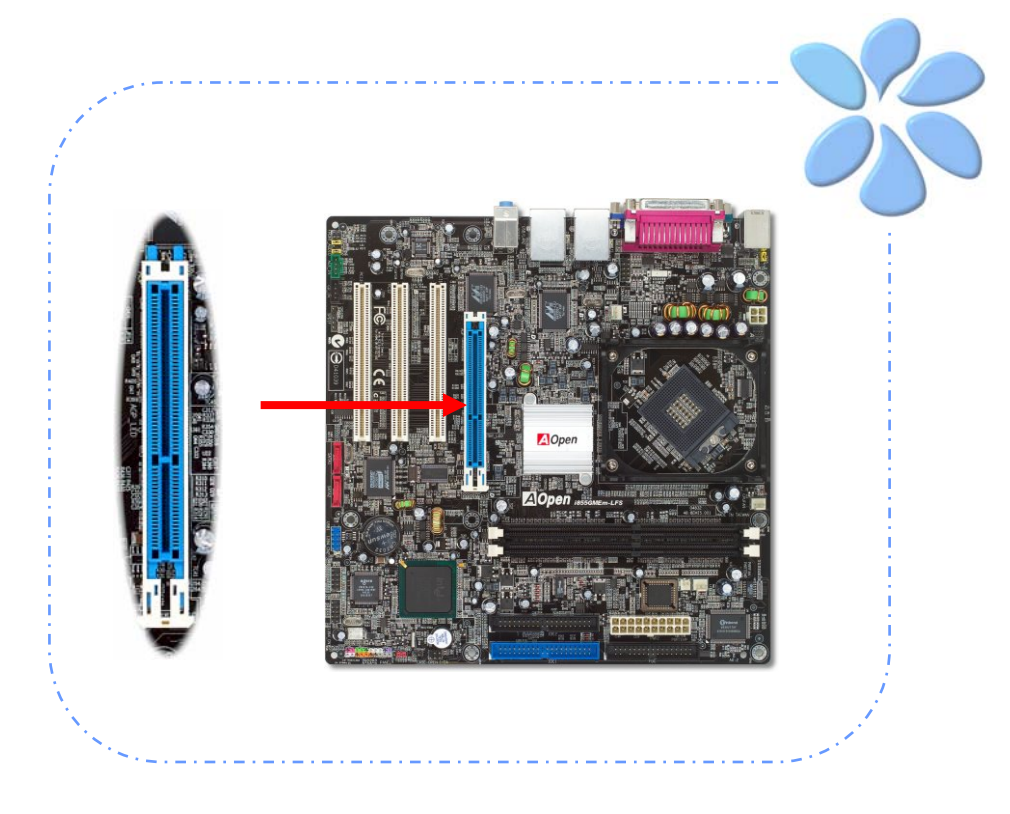

## IrDAの接続

IrDA コネクタはワイヤレス赤外線モジュールの設定後、LaplinkやWindowsの直接ケーブ ル接続等のアプリケーションソフトウェアと併用することで、ユーザーのラップトップ、 ノートブック、PDAデバイス、プリンタ間でのデータ通信をサポートします。このコネク タはHPSIR (115.2Kbps, 2m以内)および ASK-IR (56Kbps)をサポートします。

IrDAコネクタに赤外線モジュールを接続し、BIOSセットアップのUART Modeで正しく 設定します。IrDAコネクタを差す際は方向にご注意ください。

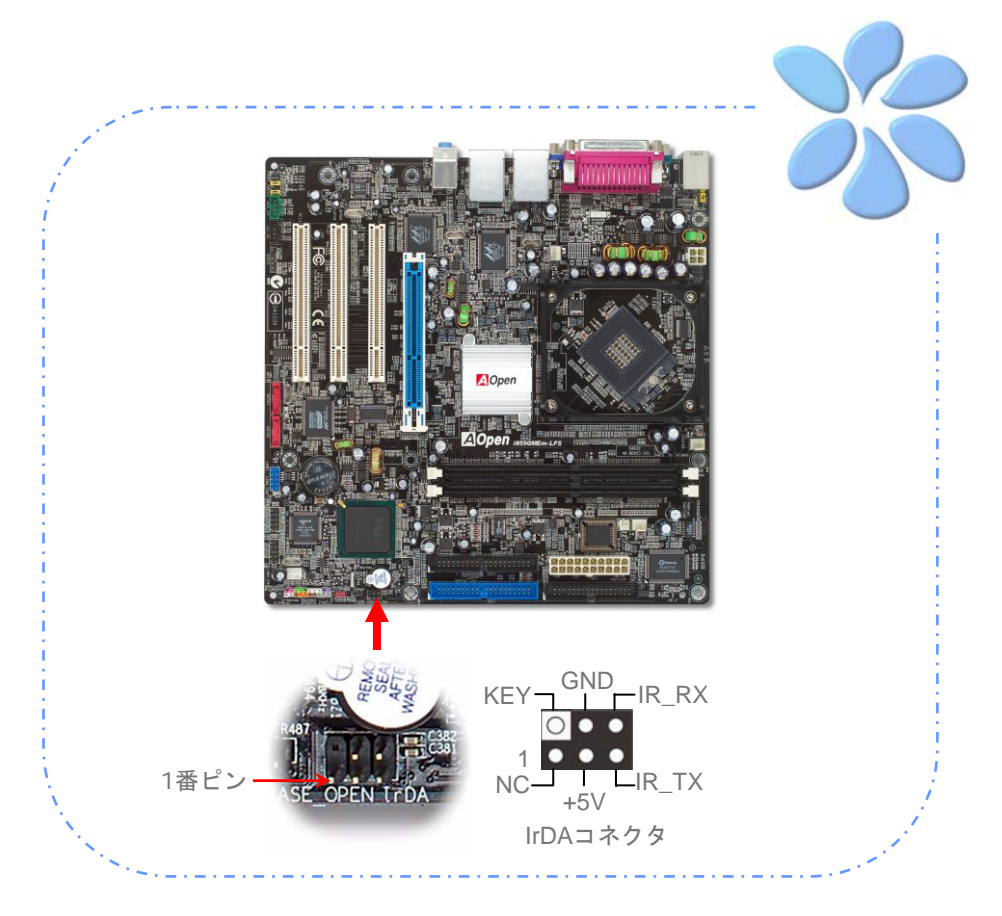

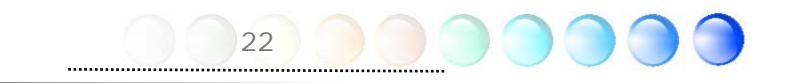

## デュアルGigabit LANをサポート

オンボードのGigabit LANコントローラにより、当マザーボードでは10/100/1000Mbps イーサネットがオフィスやホームユースで利用可能です。イーサネット用RJ45コネクタは USBコネクタ上部に位置します。右側のLEDはリンクモード表示で、ネットワークにリン クしていると黄色に点灯します。左側のLEDは接続速度モードで、100Mbps LAN接続中は グリーンに点灯します。(10Mbps接続では点灯しません)。一方ギガビットLAN接続ではオ レンジに点灯します。この機能のオンオフはBIOSから簡単に設定できます。LANウェイク アップ機能を有効にするには、BIOSの"Power Management Setup"セクションから "Wake on PCI Card"の項目を有効にします。

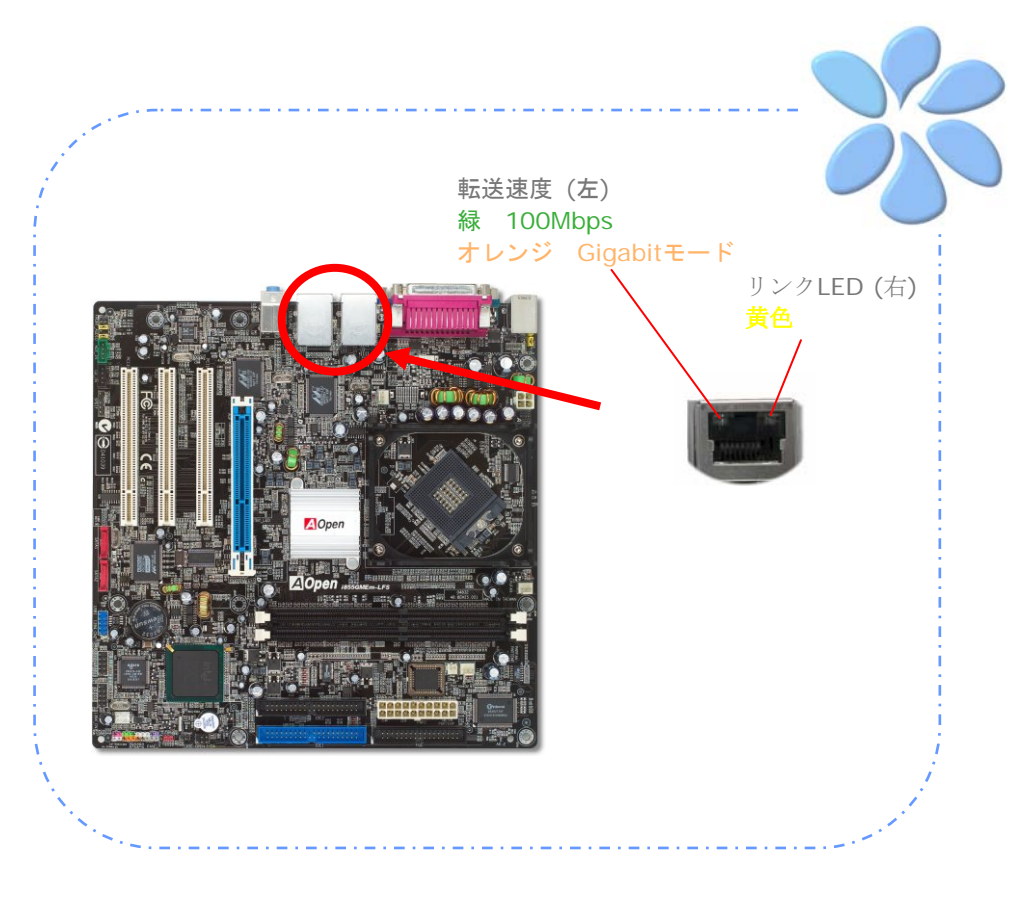

## USB2.0の接続

当マザーボードには6個のUSBポートが装備され、マウス、キーボード、モデム、プリンタ などのUSB機器が接続できます。後部パネルには4個のポートがあります。適切なケーブル により、フロントUSB コネクタからUSBモジュールまたはケースのフロントパネルに接続 します。

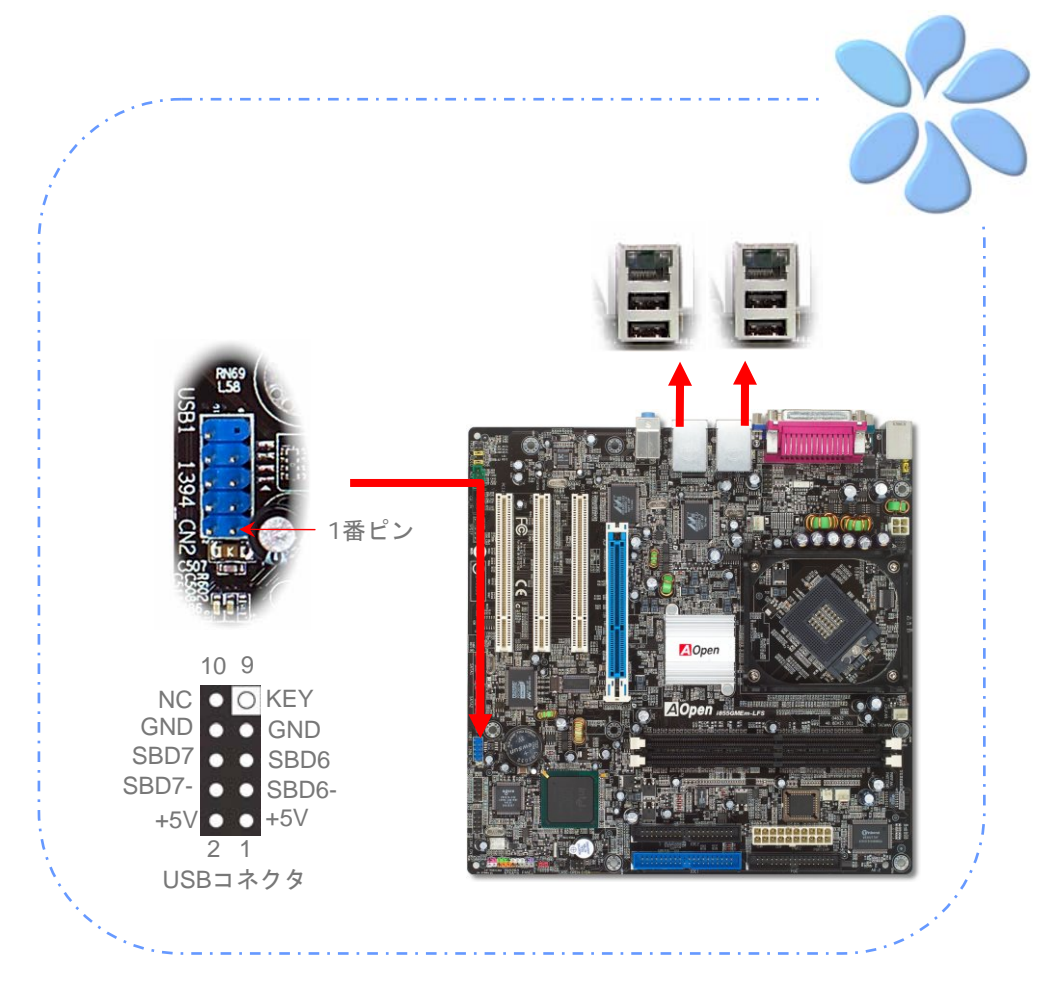

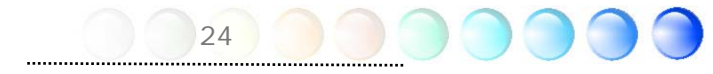

## 1394の接続

オンボードのIEEE1394 チップ(AGERE 1394)により、データ転送速度は最大400Mb/s を実現します。このためIEEE 1394インタフェースはデジタルカメラ、スキャナー、その 他IEEE 1394装置など高速データ転送性能を必要とするデバイスの接続に使用できます。 IEEE1394デバイスへの接続には適切なケーブルをご使用ください。

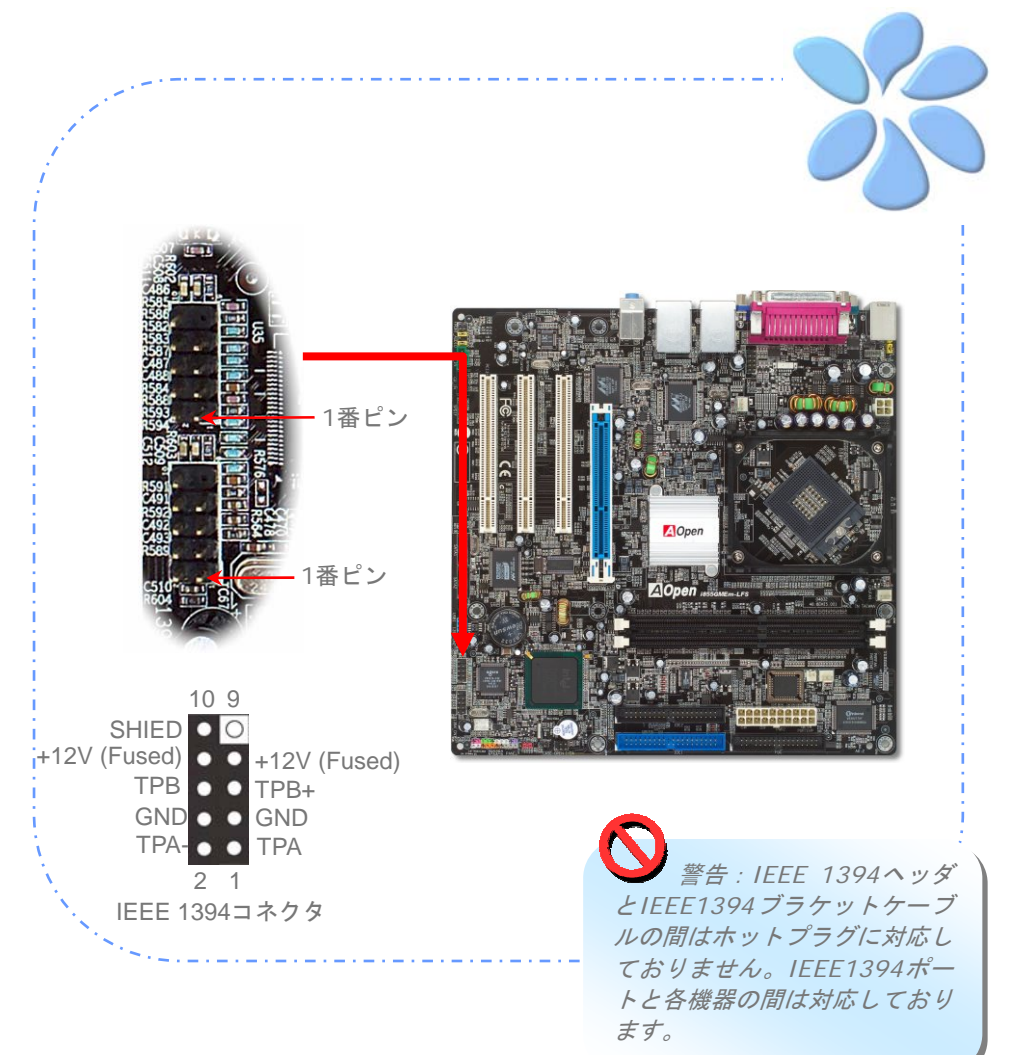

## 高性能5.1チャンネルオーディオ機能

このマザーボードは高性能5.1チャンネルオーディオ機能をサポートするRealtek AC'97 CODEC (ALC655)を装備し、新たなオーディオ体験へご案内します。の画期的な設計に より、特別な外部モジュールなしで標準のラインジャックをサラウンド出力用に接続でき ます。この機能を利用するにはボーナスパックCD内のオーディオドライバおよび5.1チャ ンネル対応のオーディオユーティリティをインストールする必要があります。下図は5.1チャ ンネルサウンドトラック使用時の標準的なスピーカー配置を示しています。フロントス ピーカー端子は緑の"スピーカー出力"ポートに、リアスピーカー端子は青の"ライン入力" ポートに、センターおよびサブウーファースピーカー端子は赤い"MIC入力"ポートに接続 してください。

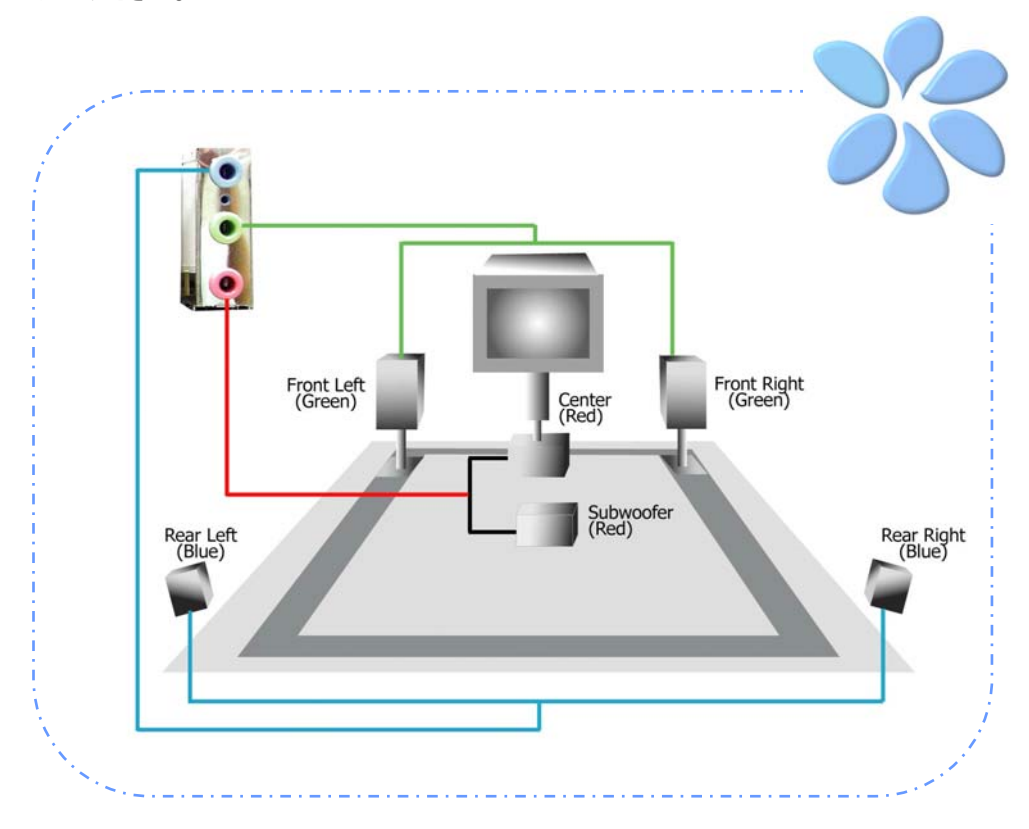

## フロントオーディオの接続

筐体のフロントパネルにオーディオポートが設定されている場合、オンボードオーディオ からこのコネクタを通してフロントパネルに接続できます。なお、ケーブルを接続する前 にフロントパネルオーディオコネクタからジャンパキャップを外してください。フロント パネルにオーディオポートがない場合は黄色いキャップを外さないでください。

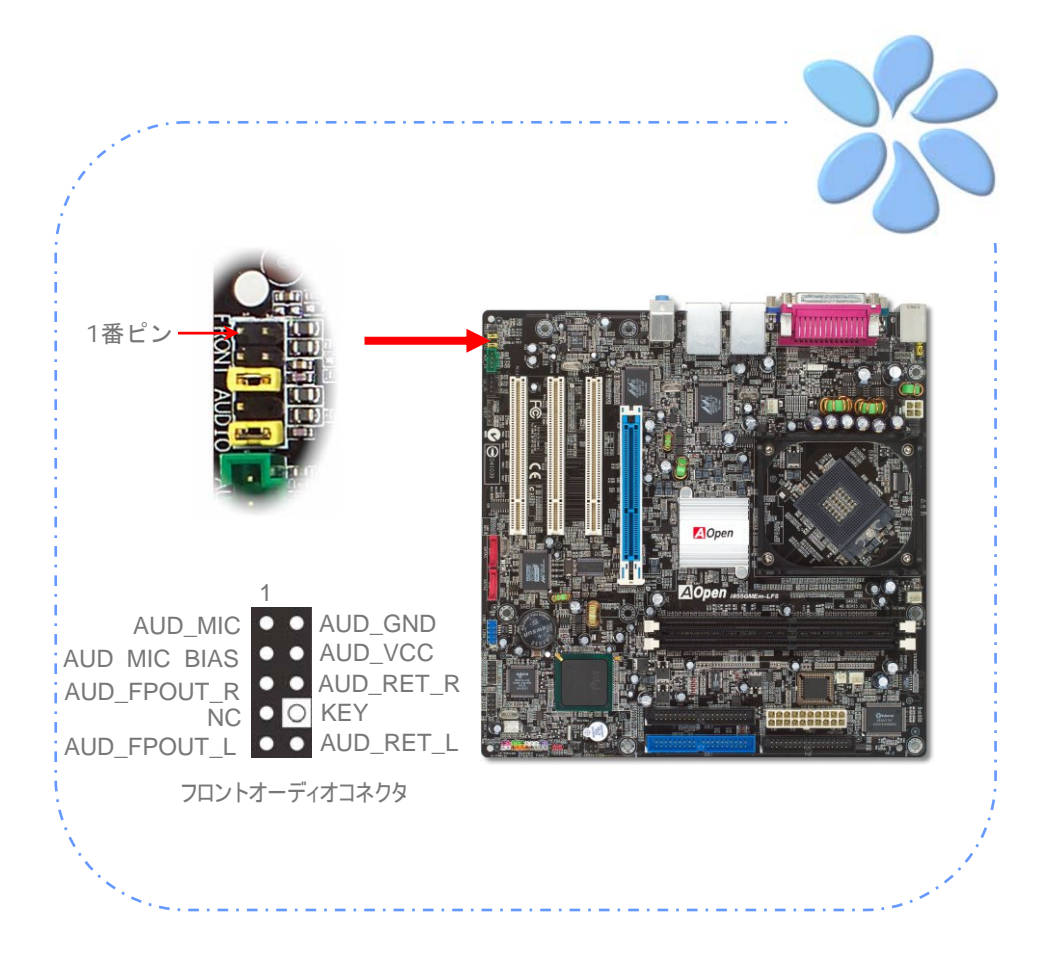

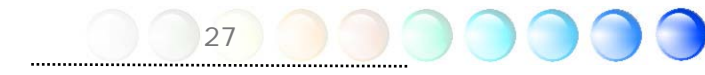

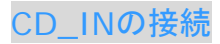

このコネクタはCDROMまたはDVDドライブからのCDオーディオケーブルをオンボード サウンドに接続するのに使用します。

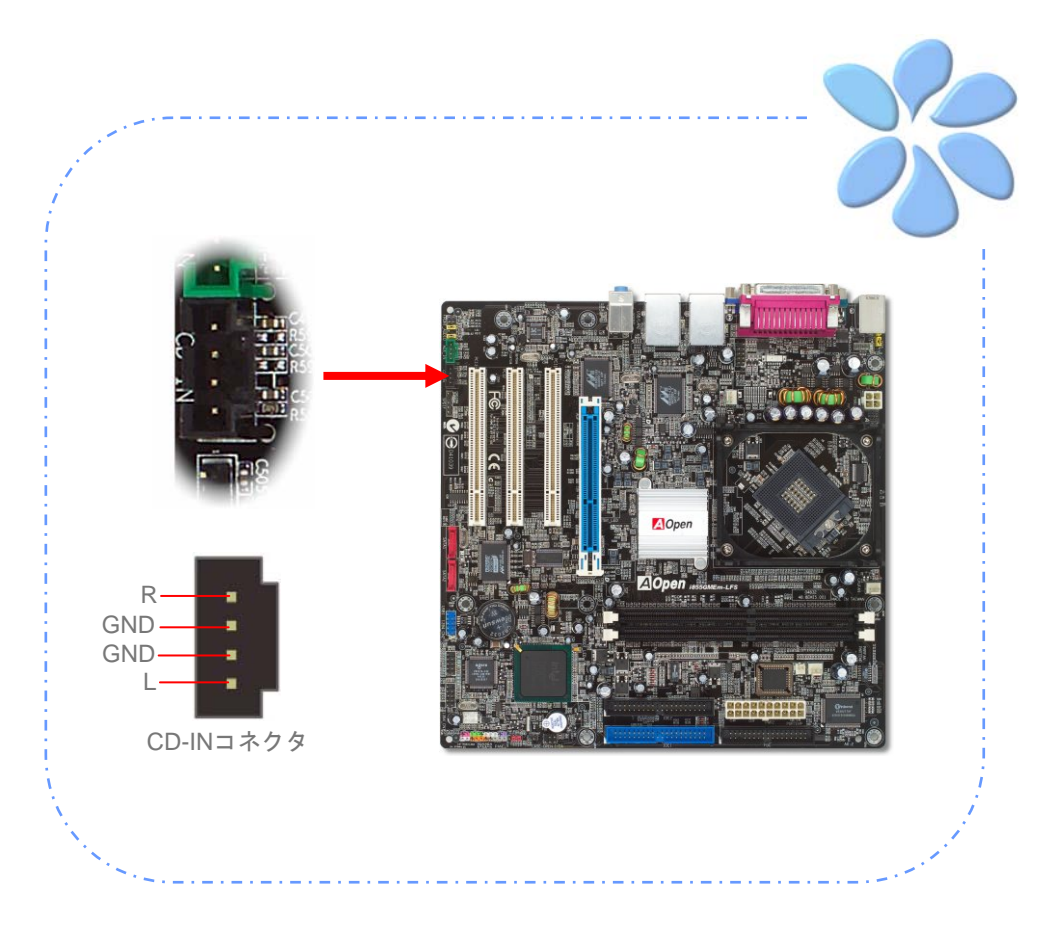

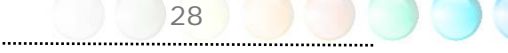

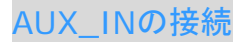

このコネクタはMPEGカードなどからのオーディオケーブルをオンボードサウンドに接続 するのに使用します。

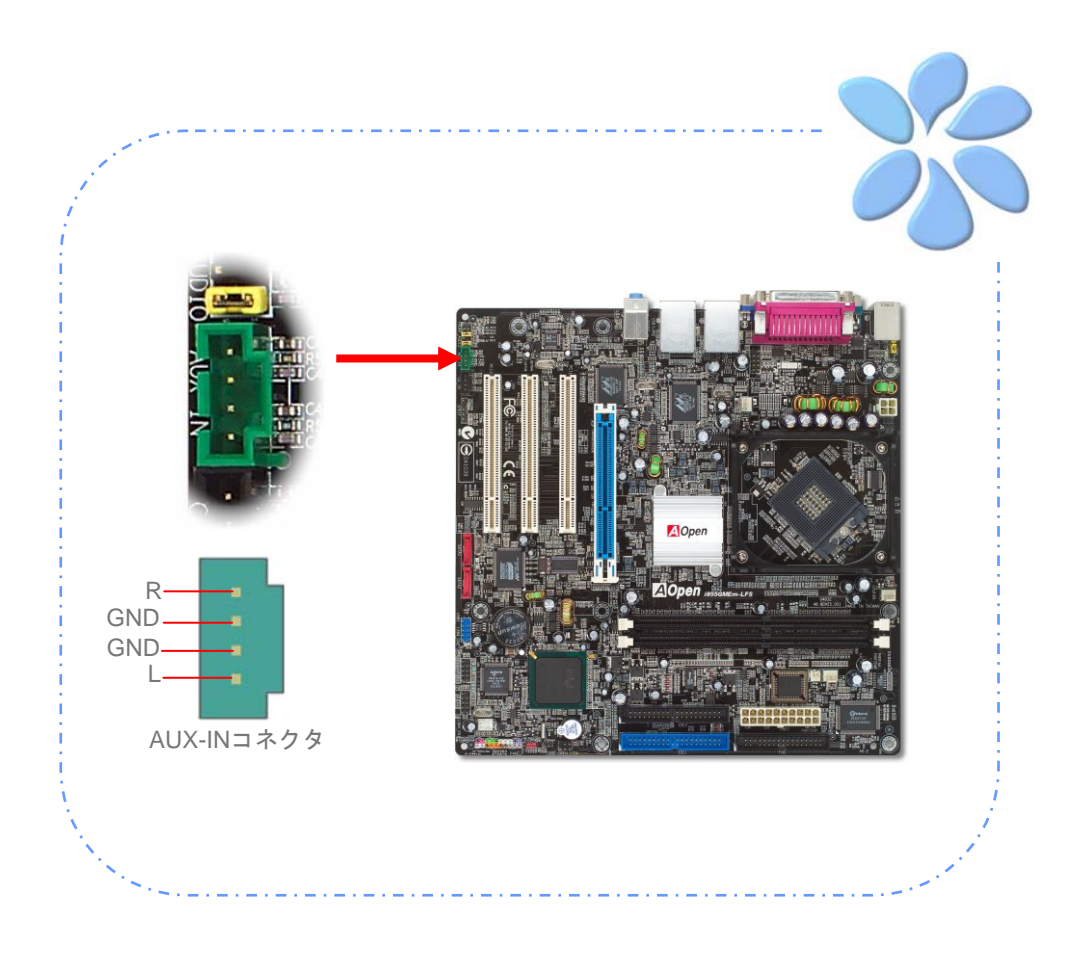

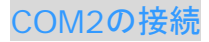

当マザーボードには2つのシリアルポートが装備されています。1つは後部パネル、他方は CPUソケットの上部に装備されています。これらは適切なケーブルでケースの後部パネル に接続します。

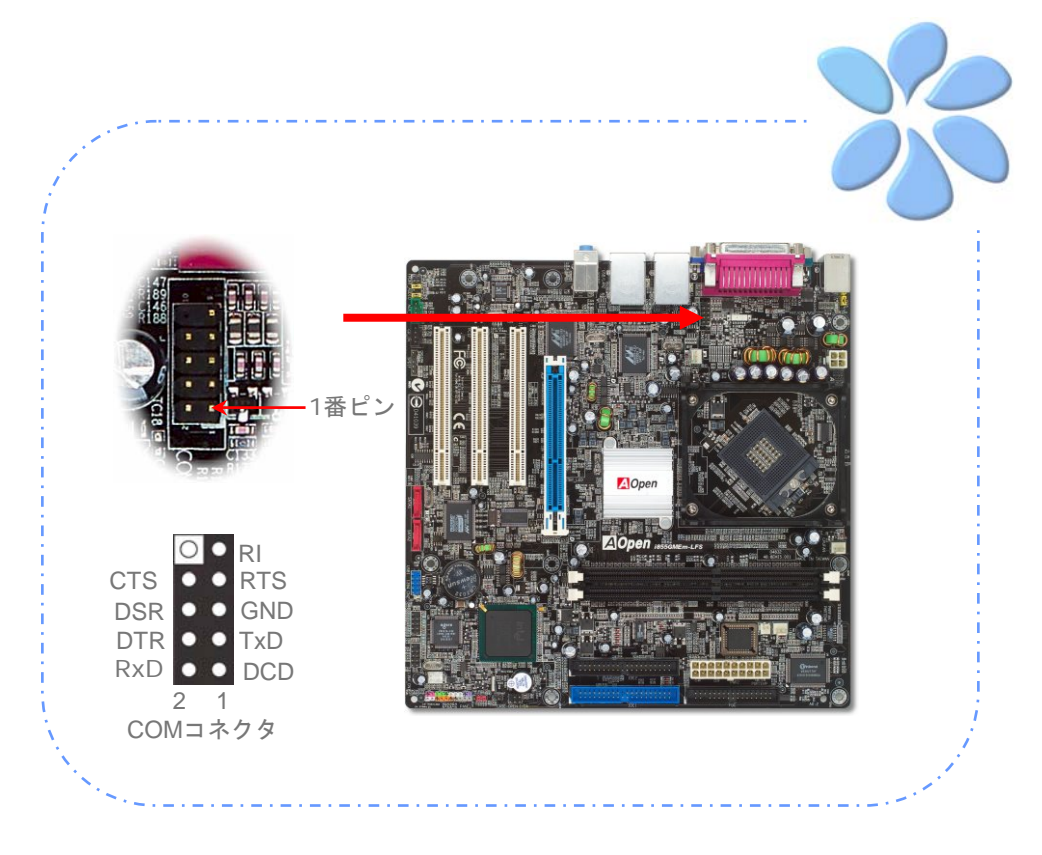

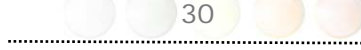

## ケース解放センサコネクタ

"CASE OPEN" ヘッダーはケース開放センサ機能を提供します。この機能を利用するにはシ ステムBIOSで設定をオンにし、このヘッダーをケース内に設置したセンサに接続する必要 があります。この場合、センサが光やケース開放を検知するとシステムはビープ音で知ら せます。ただし、この便利な機能は新型のケースを対象としており、センサの購入・設置 が必要となる場合がある点にご注意ください。

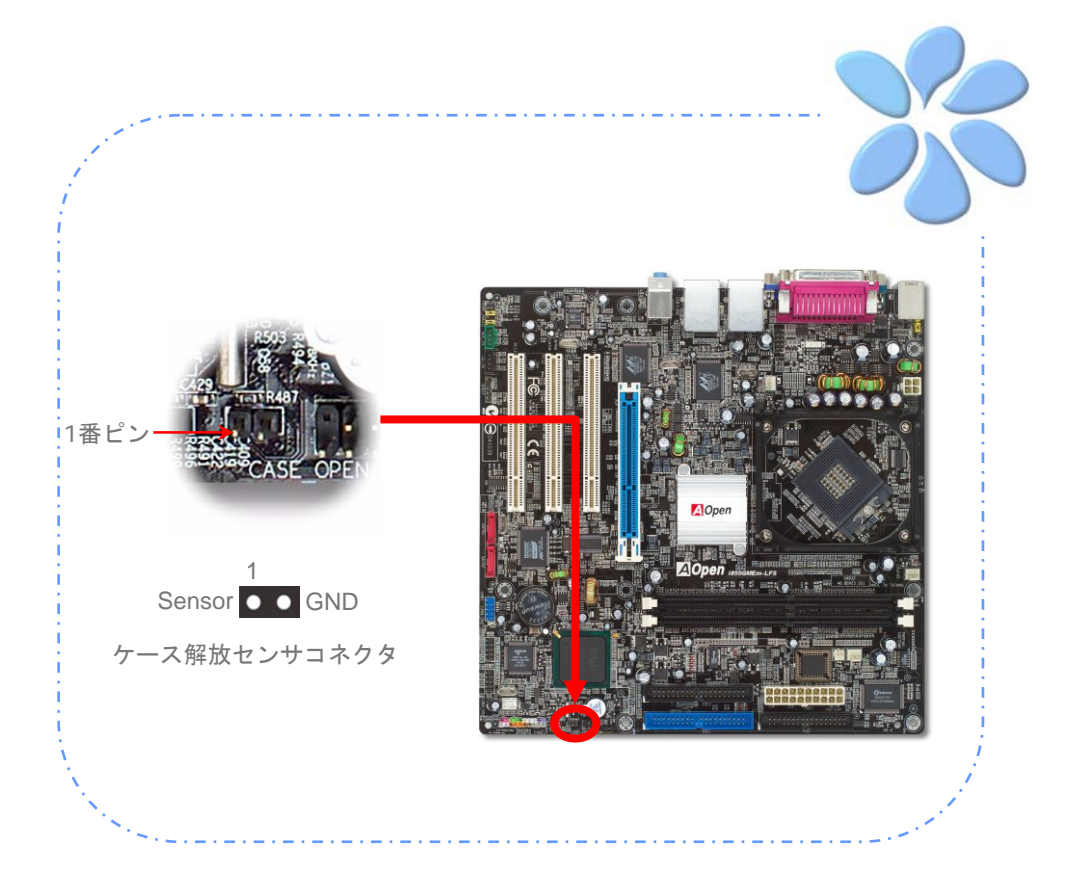

## S/PDIF (Sony/Philipsデジタルインタフェース)の接続

S/PDIF (Sony/Philipsデジタルインタフェース)は最新のオーディオ転送ファイル形式で、 アナログに取って代わるデジタルオーディオを光ファイバー経由で楽しめます。専用オー ディオケーブルにより、SPDIFコネクタと別のS/PDIFデジタル出力をサポートする S/PDIFオーディオモジュールを接続します。図示されているように通常S/PDIF出力は2 つあり、一方は大部分の消費型オーディオ製品に対応するRCAコネクタ、他方はより高品 質のオーディオに対応する光コネクタです。出力と同様、モジュールの入力コネクタにRCA または光信号オーディオ製品を接続して、お持ちのコンピュータからサウンドを出すこと も可能です。ただし、当機能の長所を最大限活かすにはSPDIFデジタル入出力をSPDIFデ ジタル入出力対応スピーカー/アンプ/デコーダに接続する必要があります。

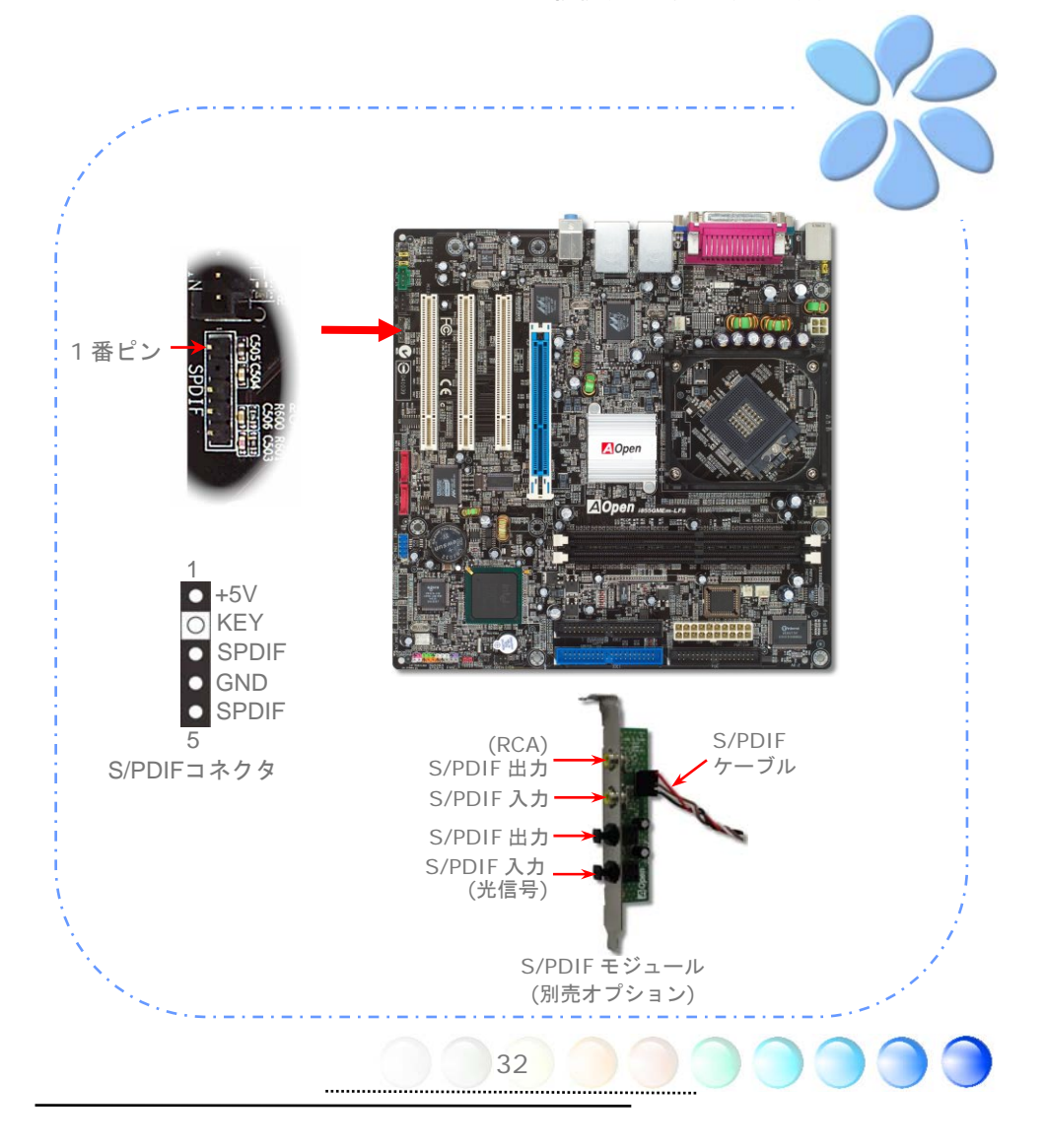

## カラーコード対応後部パネル

オンボードのI/OデバイスはPS/2キーボード、PS/2マウス、RJ-45 LANコネクタ、COM1、 VGAポート、プリンタ、USBおよびAC'97サウンドです。下図はケースの後部パネルから 見た状態です。

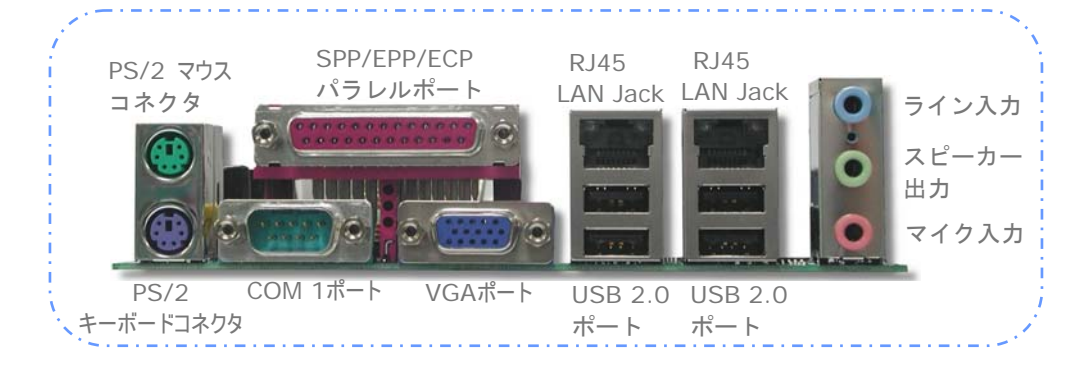

- **PS/2キーボード:** PS/2プラグ使用の標準キーボード用
- PS/2マウス: PS/2プラグ使用のPC-マウス用
- USBポート: USB機器の接続用
- パラレルポート: SPP/ECP/EPPプリンタ接続用
- <u>COM1ポート:</u>ポインティングデバイス、モデム、その他のシリアル装置接続用
- RJ-45 LANポート: ホームまたはオフィスでのイーサネット接続用
- **VGAコネクタ:** PCモニタ接続用
- <u>スピーカー出力:</u>外部スピーカー、イヤホン、アンプへ
- **ライン入力:** CD/テーププレーヤー等からの音源から
- マイク入力: マイクロホンから

## LED表示

スタンバイLEDおよびAGP LEDはユーザーにシステム情報を親切に知らせる目的で AOpenが考案した設計です。

STBY LED (スタンバイLED) は電源がマザーボードに提供されているときに点灯します。 システム電源の状態を確認するために便利な表示です。確認できる状態としては、電源の オンオフ、スタンバイモードやサスペンドからRAMモードの間のRAM電源状態などがあり ます。

**BOOT LED** はシステムの電源が入り、システムがPOST (電源オン時の自己診断)中に点灯します。POSTがすべてのチェックを終え、システムが正常に起動すると、LEDは点灯し続けます。POST中にエラーが生じると、LEDは点滅し続けて異常を知らせます。

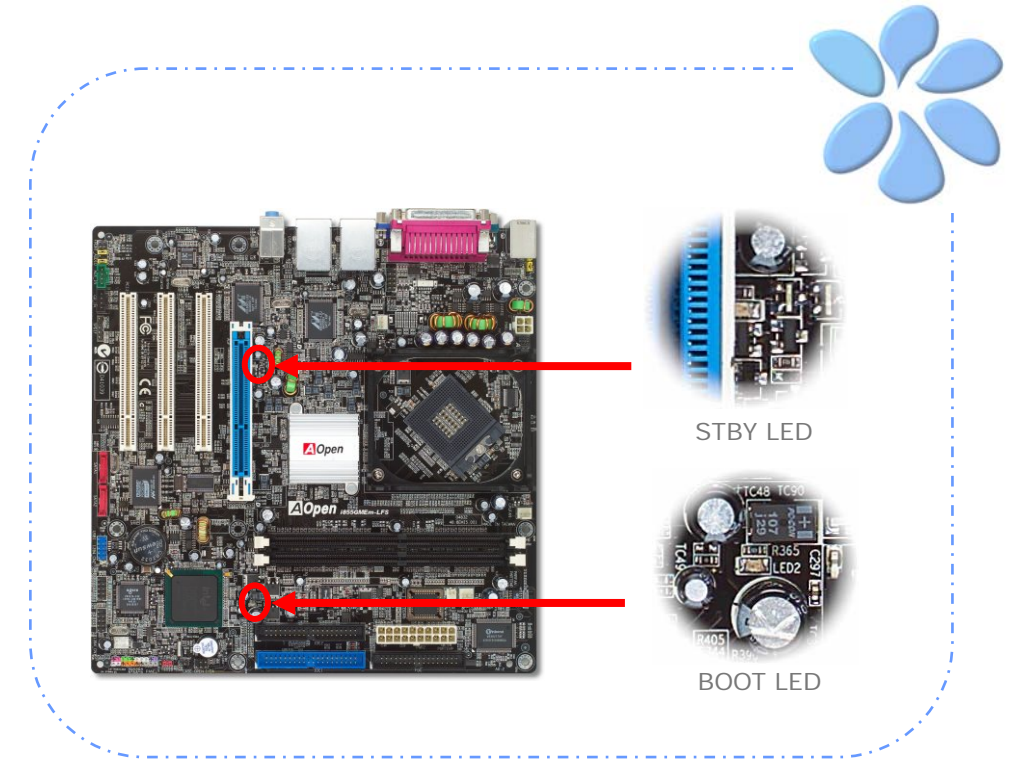

## 3.4 ジャンパ設定

JP28キーボード/マウス ウェイクアップジャンパ 当マザーボードにはPS2キーボード/マウスウェイク アップ機能が装備されています。

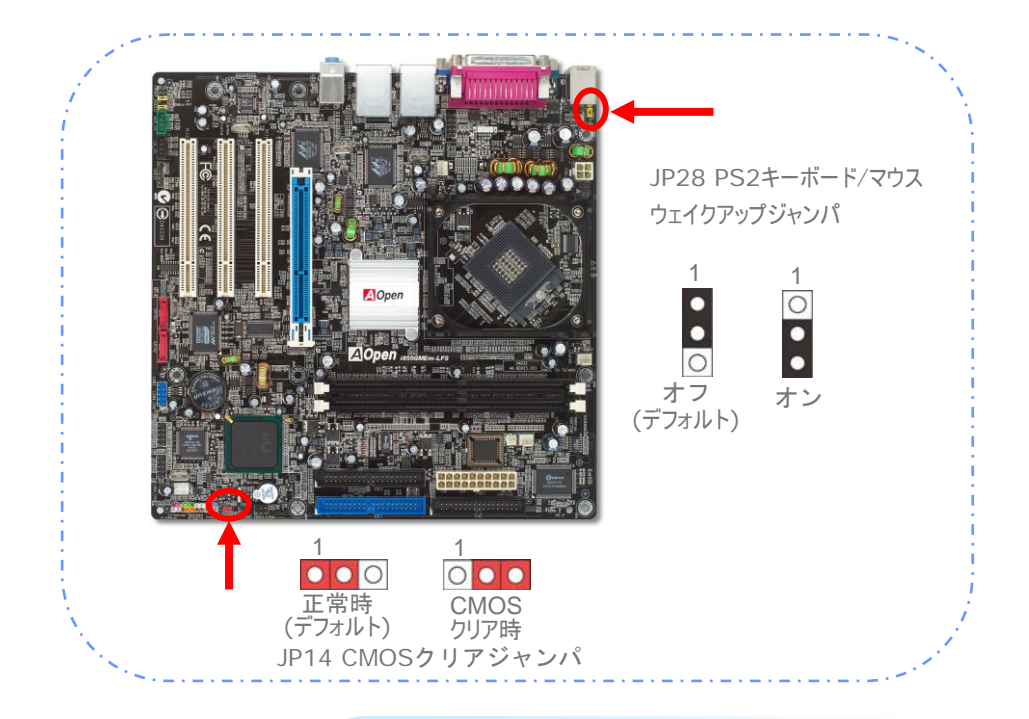

CMOSをクリアすると、システムをデフォルト設定値に戻せ ます。以下の方法でCMOSをクリアします。

| JP14でCMOSデータクリア | 1. | システムをオフにし、ACコードを抜きます。               |
|-----------------|----|-------------------------------------|
|                 | 2. | コネクタPWR2からATX電源ケーブルを外します。           |
|                 | 3. | JP14の位置を確認し、2-3番ピンを数秒間ショートさ<br>せます。 |
|                 | 4. | JP14を通常動作時の1-2ピン接続に戻します。            |
|                 | 5. | ATX 電源ケーブルをコネクタPWR2に挿します。           |
|                 |    | 35                                  |

# 4章 特別な機能およびユーティリティ

# 4.1 RAID (Redundant Array of Independent Disks)

最新のPromise PDC20579搭載により、i855GMEm-LFSではRAID 0およびRAID 1機能 がSerial ATAハードディスク用に用意されています。PromiseからのFastBuildユーティリ ティでご使用になるディスクアレイの構築が可能です。RAIDに関する詳細は、下記の当社 ウェブサイトをご参照ください。

http://english.aopen.com.tw/tech/techinside/RAID.htm

## RAID設定ユーティリティ

ご使用のシステムがSerial ATA RAID装置を正常に検知し操作できるよう、FastBuildユー ティリティを起動して幾つかの設定を行う必要があります。

<u>Entering to FastBuildユーティリティの起動</u>: BIOSセットアップを完了して再起動さ せると、起動途中に [Press < CRTL - F> to enter FastBuild (TM) utility] という表示 が見えます。Fastbuildユーティリティを起動しない場合は、<ESC>を押して起動を続行 します。

FastTrak 579 (tm) BIOS Version 2.00.0.17 (c) 2003-2005 Promise Technology, Inc. All rights reserved. No Array is defined..... Press <Ctrl-F> to enter FastBuild (tm) Utility or Press <ESC> to continue booting...

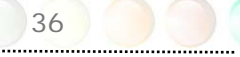

**FastBuildユーティリティのメインメニュー:** <CRTL-F>を押すと、下図のように表示されます。これがFastBiuldユーティリティのメインメニューです。このユーティリティでディスクアレイの構築および削除が可能です。

| FastBuild (tm) Utility 2.02 (c) 2003-2005 Promise Technology, : | Inc.       |
|-----------------------------------------------------------------|------------|
| [ Main Menu ]                                                   |            |
|                                                                 |            |
|                                                                 |            |
| Auto Setup[1]                                                   |            |
| View Drive Assignments[2]                                       |            |
| Define Array[3]                                                 |            |
| Delete Array[ 4 ]                                               |            |
| Rebuild Array[5]                                                |            |
|                                                                 |            |
|                                                                 |            |
|                                                                 |            |
| E Keys Available 1                                              |            |
|                                                                 |            |
| Press 15 to Select Option                                       | [ESC] Exit |
| Press 15 to Select Option                                       | [ESC] Exit |

**自動セットアップ:** 1を押すと、自動セットアップが選択されます。スペースバーを押して "**Performance**" (RAID 0)または"**Security**" (RAID 1)モードを選ぶと、BIOSは指定 されたデータストレージ方法によりRAIDアレイを最適化します。

| FastBuild ( | (tm) Utility 2.02 (c) 2003-2005 Promise Technology, Inc.           |
|-------------|--------------------------------------------------------------------|
| Optimi      | ize Array for: Performance                                         |
| l l         | FastBuild (tm) Utility 2.02 (c) 2003-2005 Promise Technology, Inc. |
| Mode        | Optimize Array for: Security                                       |
| Spare       | [ Array Setup Configuration ]                                      |
| Array       | Mode                                                               |
|             | Spare Drive0                                                       |
|             | Drive(s) Used in Array 2                                           |
| [ [         | Array Disk Capacity (size in MB) 120000                            |
| [-,-, Spa   |                                                                    |
|             | [ Keys Avaflable ]                                                 |
|             | [-,-,Space] Change Option [ESC] Exit [CTRL-Y] Save                 |

**ドライブ割り当ての表示:** 2を押すと、ドライブ割り当て表示となり、BIOSから物理アレイ毎のハードディスクドライブ情報が表示されます。

| FastBuil | d (tm) Uti                   | lity 2.02 (c)                       | 2003-2005   | Promise T  | echnology,                 | Inc.                       |                  |
|----------|------------------------------|-------------------------------------|-------------|------------|----------------------------|----------------------------|------------------|
| Ch       | annel:ID<br>1:SATA<br>2:SATA | Drive<br>ST3120023AS<br>ST3120026AS | Mode]       | Capac<br>1 | ity (MB)<br>20034<br>20034 | Assignment<br>Free<br>Free | Mode<br>U6<br>U6 |
|          |                              |                                     |             |            |                            |                            |                  |
|          |                              |                                     | =[ Keys Ava | ailable ]= |                            |                            |                  |
| [ESC]    | Exit                         |                                     | Mode (I     | D = DMA, U | U = UDMA)                  |                            |                  |

<u>アレイ構築</u>:3を押すと、アレイ構築が選択され、BIOSからArray番号, RAIDモード,およびトータルドライを指定してRAIDアレイ構築が可能です。

| astb |       |       | 2.02 (0)       | 2003-2003 PT  | shirse recimorog | y, Inc.      |       |
|------|-------|-------|----------------|---------------|------------------|--------------|-------|
|      | Array | No    | RAID Mode      | Total Drv     | Capacity(MB)     | Status       |       |
|      | Array | 1     |                |               |                  |              |       |
|      | Array | 2     |                |               |                  |              |       |
|      | Array |       |                |               |                  |              |       |
|      | Array | 4     |                |               |                  |              |       |
|      |       |       |                |               |                  |              |       |
|      | Halt  | On Er | ror : Disable  |               |                  |              |       |
| _    |       |       |                | E Keys Avail: | able 1           |              |       |
|      |       |       |                |               |                  |              |       |
| [†]  | Up    | []] 🛛 | own [ESC] Exit | [Enter] Se    | elect [Space]    | Change HOE O | ption |

38

メモ: FastBuildユーティリティの操作 方法にはRAIDに関する詳しい知識が必要と なりますので、通常は自動セットアップによ るRAIDアレイ構築することを強くお勧めし ます。 アレイの削除:4を押すと、アレイの削除が選択され、BIOSから既存のRAIDアレイを削除 できます。

| Array No     RAID Mode     Total Drv     Capacity(MB)     Status       Array 1          Array 2          Array 3          Array 4          Array 4                                                                                                    | FastB | uild ( | (tm) | Utility 2.02 (c | ) 2003-2005 Pr | omise Technolog | y, Inc. |  |
|----------------------------------------------------------------------------------------------------|-------|--------|------|-----------------|----------------|-----------------|---------|--|
| Array No       RAID Mode       Total Drv       Capacity(MB)       Status         Array 1             Array 2             Array 3             Array 4             Array 4             Array 4             Array 5             Array 6             Array 5             Array 4             Array 6             Array 7             Array 6             Array 7             Array 8             Array 9 <td< td=""><td></td><td></td><td></td><td></td><td>L Defete Array</td><td>Menu 1</td><td></td><td></td></td<> |       |        |      |                 | L Defete Array | Menu 1          |         |  |
| Array 1              Array 2               Array 3               Array 4               Array 4               Array 4               Array 4                                                                                                    |       | Array  | / No | RAID Mode       | Total Drv      | Capacity(MB)    | Status  |  |
| Array 2<br>Array 3<br>Array 4                                                                                                    |       | Array  | / 1  |                 |                |                 |         |  |
| Array 3<br>Array 4                                                                                                    |       | Array  | / 2  |                 |                |                 |         |  |
| Array 4                                                                                                    |       | Array  | 13   |                 |                |                 |         |  |
| [ Keys Avatlable ]                                                                                                    |       | Array  | y 4  |                 |                |                 |         |  |
| [ Keys Avatlable ]                                                                                                    |       |        |      |                 |                |                 |         |  |
| [ Keys Avatlable ]                                                                                                    |       |        |      |                 |                |                 |         |  |
| [ Keys Avaflable ]                                                                                                    |       |        |      |                 |                |                 |         |  |
| [ Keys Available ]                                                                                                    |       |        |      |                 |                |                 |         |  |
| [ Keys Avatlable ]                                                                                                    |       |        |      |                 |                |                 |         |  |
| [ Keys Avatlable ]                                                                                                    |       |        |      |                 |                |                 |         |  |
| [ Keys Available ]                                                                                                    |       |        |      |                 |                |                 |         |  |
| [ Keys Available ]                                                                                                    |       |        |      |                 |                |                 |         |  |
| [ Keys Available ]                                                                                                    |       |        |      |                 |                |                 |         |  |
| [ Keys Avatlable ]                                                                                                    |       |        |      |                 |                |                 |         |  |
| C Keys Avallable j                                                                                                    |       |        |      |                 | - E Kove Avail | able 1          |         |  |
|                                                                                                    |       |        |      |                 | - L Reys Avail | abie j          |         |  |
| []] Up []] Down [ESC] Exit [Del] Delete                                                                                                    | [1]   | Up     | [1]  | Down [ESC] Ex   | it [Del] Del   | ete             |         |  |

アレイの再構築:5を押すと、アレイ再構築が選択され、BIOSから故障したRAIDアレイの 再構築が可能です。

| FastBuild ( | (tm) Uti | lity 2.02 (c) | 2003-2005 Pro          | mise Technology | /, Inc. |  |
|-------------|----------|---------------|------------------------|-----------------|---------|--|
|             |          | L             | Rebuild Array          | Menu J          |         |  |
| Array       | No       | RAID Mode     | Total Drv              | Capacity(MB)    | Status  |  |
| Array       | 1        |               |                        |                 |         |  |
| Array       | 2        |               |                        |                 |         |  |
| Array       |          |               |                        |                 |         |  |
| Array       | 4        |               |                        |                 |         |  |
|             |          |               |                        |                 |         |  |
|             |          |               |                        |                 |         |  |
|             |          |               |                        |                 |         |  |
|             |          |               |                        |                 |         |  |
|             |          |               |                        |                 |         |  |
|             |          |               |                        |                 |         |  |
|             |          |               |                        |                 |         |  |
|             |          |               |                        |                 |         |  |
|             |          |               |                        |                 |         |  |
|             |          |               |                        |                 |         |  |
|             |          |               |                        |                 |         |  |
|             |          |               | = <u>E Reys</u> Availa | une j           |         |  |
| [1] Up      | []] Dow  | n [ESC] Exi   | t [Enter] Se           | lect            |         |  |

# 4.2 その他の便利な機能

AOpenの優秀なR&Dチームの開発能力により、当社製品には下記のような各種の強力で便利な機能が備わっています。これら機能についての詳細は下記ウェブサイトをご参照ください。<u>http://aopen.jp/tech/techinside/</u>

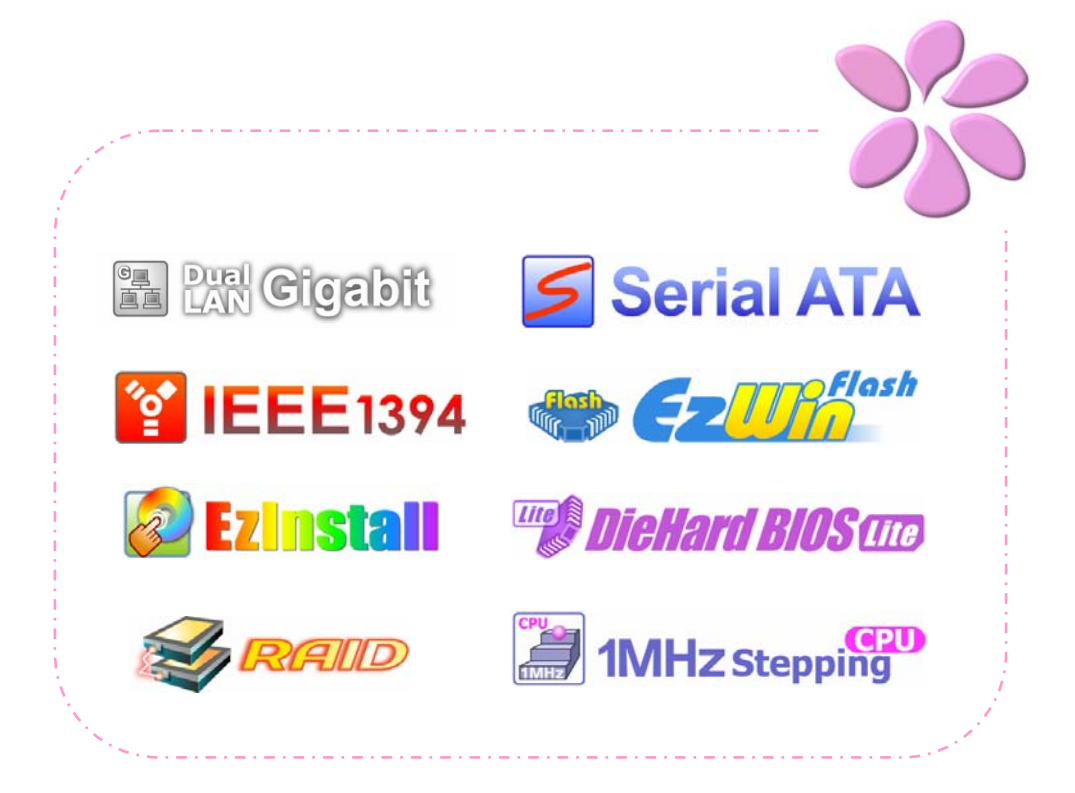

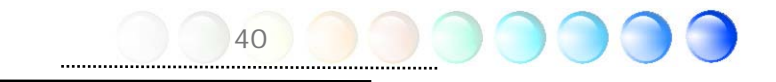

# 5章 BIOSの設定

## 5.1 紹介

システムパラメータの変更はBIOSセットアップメニューから行います。このメニューによりシステムパラメータを設定し、128バイトのCMOS領域(通常,RTCチップの中か,またはメインチップセットの中)に保存できます。

マザーボード上のフラッシュROMにインストールされているPhoenix-Award BIOS™ は 工場規格BIOSのカスタムバージョンです。BIOSはハードディスクドライブや、シリアル・ パラレルポートなどの標準的な装置の基本的な入出力機能を下層で管理する肝要なプログ ラムです。

当マザーボードのBIOS設定の大部分はAOpenのR&Dエンジニアリングチームによって最 適化されています。しかし、システム全体に適合するよう、BIOSのデフォルト設定だけで チップセット機能を細部に至るまで調整するのは不可能です。それでこの章の以下の部分 には、その他の設定方法が説明されています。

BIOSセットアップメニューを表示するには、POST (Power-On Self Test:電源投入時の 自己診断)実行中に<Del>キーを押してください。

▶ メモ: BIOSコードはマザーボードの設計の中でも最も頻繁に変更が繰り返される部分なので、このマニュアルで説明されているBIOS 情報は、お持ちのマザーボードに実装されている BIOS とは多少異なる場合があります。

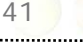

# 5.2 Phoenix-Award™ BIOSセットアッププログラム の使用方法

一般には、選択する項目を矢印キーでハイライト表示させ、<Enter>キーで選択、<Page Up>および<Page Down>キーで設定値を変更します。また<Esc>キーでAward™ BIOS セットアッププログラムを終了できます。下表にはAward<sup>™</sup> BIOSセットアッププログラム 使用時のキーボード機能が説明されています。

| +             | 説明                                                  |
|---------------|-----------------------------------------------------|
| Page Upまたは+   | 次の設定値に変更または設定値を増加させる                                |
| Page Downまたは- | 前の設定値に変更または設定値を減少させる                                |
| Enter         | 項目の選択                                               |
| Esc           | メインメニュー内: 変更を保存せずに中止<br>サブメニュー内: サブメニューからメインメニューに戻る |
| Î             | 前の項目をハイライト表示する                                      |
| Ļ             | 次の項目をハイライト表示する                                      |
| <i>←</i>      | メニュー内のハイライト部分を左に移動                                  |
| $\rightarrow$ | メニュー内のハイライト部分を右に移動                                  |
| F6            | CMOSからフェイルセーフ設定値をロード                                |
| F7            | CMOSからターボ設定値をロード                                    |
| F10           | 変更を保存してセットアップを終了                                    |

# 5.3 BIOSセットアップの起動方法

ジャンパ設定およびケーブル接続が正しく行われたなら準備完了です。電源をオンにし、 POST (Power-On Self Test:電源投入時の自己診断)実行中に<Del>キーを押すと、 BIOSセットアップに移行します。推奨される最適なパフォーマンスには"Load Setup Defaults (デフォルト値のロード) "を選びます。

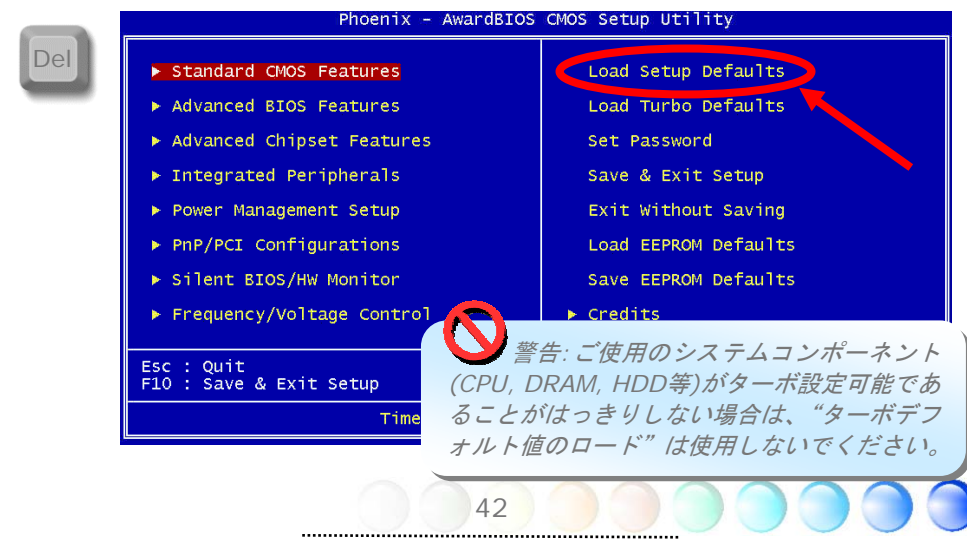

## Standard CMOS機能

"Standard CMOS Setup"(標準的なCMOS設定)では、日付、時刻、ハードディスクの タイプと言った基本的なシステム・パラメータを設定します。項目をハイライト表示(指 定)するには矢印キーを使い、次にその値を選択するのには<PgUp>または<PgDn>キー を用います。

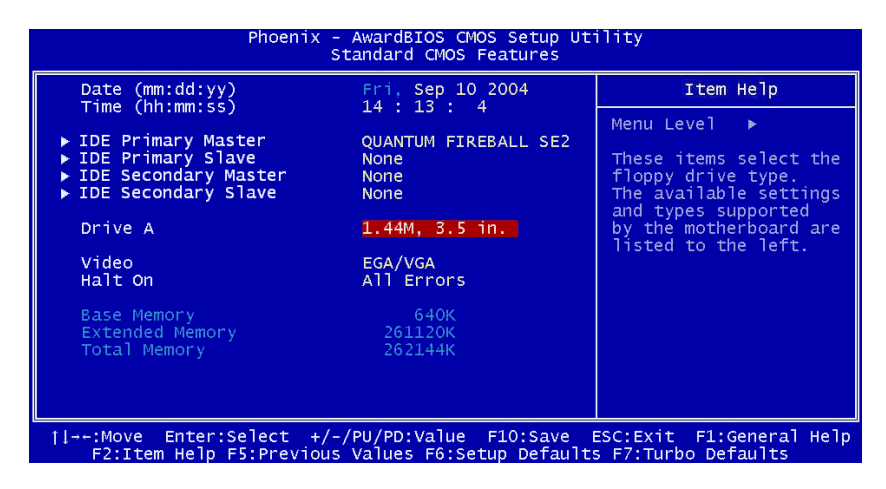

#### Standard CMOS Features > Date

日付をセットするには、Date の項目をハイライト表示させ、<PgUp>または<PgDn>を 使って現在の日付に合わせます。日付のフォーマットは月、日、年です。

#### Standard CMOS features > Time

時刻をセットするには、Timeの項目をハイライト表示させ、<PgUp>または<PgDn>を 使って、時、分、秒のフォーマットで現在の時刻に合わせます。24時間制の表現を用いま す。

Standard CMOS features > Primary Master

Standard CMOS features > Primary Slave

Standard CMOS features > Secondary Master

Standard CMOS features > Secondary Slave

この項目では、システムのサポートするIDEハードディスクパラメータを設定します。パ ラメータとしては、容量、シリンダ数、ヘッド数、プリコンペンせーションの開始シリン ダ、ヘッドランディングゾーンのシリンダ数、トラック当たりのセクタ数が含まれます。 デフォルト設定はAutoで、BIOSはPOST (Power-On Self Test、電源オン時のセルフテ スト)時に、インストールされているハードディスクのパラメータを自動的に検出します。 HDDのパラメータを手動入力される場合は、Manualを選んでください。

| IDE HDD Auto-Detection              | Press Enter  | Item Help                           |
|-------------------------------------|--------------|-------------------------------------|
| IDE Channel O Master<br>Access Mode | Auto<br>Auto | Menu Level ►►<br>To auto-detect the |
| Cylinder                            | 4092         | this channel                        |
| Head<br>Precomp                     | 16<br>0      |                                     |
| Sector                              | 63           |                                     |
|                                     |              |                                     |
|                                     |              |                                     |

**IDE HDD Auto-Detection**: "Enter"を押すと、HDDのパラメータが自動検出され ます。

IDE Channel O Master (Slave): チャンネルO(マスタまたはスレーブ)のIDE 装置の設定を行います。可能な選択は以下の通りです:

None: 装置が存在しない場合は"None"を指定すると、起動速度が向上します。

- Auto: BIOSはIDE装置のパラメータを自動検出します。(デフォルト)
- Manual: IDE装置のパラメータをユーザー設定します。

Access Mode: HDDの使用モードを設定します。設定可能な選択: CHS / LBA / Large / Auto (デフォルト). ユーザーはHDD上のラベルに従って設定します。 Cylinder: シリンダ数の設定 Head: ヘッド数の設定

Precomp: 書き込み時のプリコンペンセーション

Landing Zone: ヘッド位置

Sector: セクタ数

#### Standard CMOS features > Drive A

ユーザーによりフロッピードライブのタイプを指定します。指定可能な選択: None / 360KB 5.25" / 1.2MB 5.25" / 720KB 3.5" / 1.44MB 3.5" / 2.88MB 3.5"

#### Standard CMOS features > Video

使用するビデオカードのタイプを指定します。デフォルトの設定値はVGA/EGAです。最近のPCではVGAのみが使われている事から、この選択画面はほとんど無意味になりつつあり、将来は削除されると思われます。

#### Standard CMOS features > HaltOn

このパラメータを使うと、電源音字のセルフテスト(POST) でエラーの検出された場合に、 どんな条件でシステム停止にするかを決める事ができます。設定可能な選択: No errors / All errors / All, But Keyboard / All, But Diskette / All, But Disk/Key

## Advanced BIOS機能

メインメニューで"Advanced BIOS Features"を選ぶと、下図の画面が表示されます。

| Phoenix - AwardBIOS CMOS Setup Utility<br>Advanced BIOS Features                                                                                                    |                                                                                                    |                                                                 |  |  |  |
|----------------------------------------------------------------------------------------------------|----------------------------------------------------------------------------------------------------|-----------------------------------------------------------------|--|--|--|
| <ul> <li>CPU Feature</li> <li>Removable Device Priority</li> <li>Hard Disk Boot Priority</li> <li>CD-ROM Boot Priority</li> <li>First Bo t Device</li> <li>Second Boot Device</li> <li>Third Boot Device</li> <li>Boot Other Device</li> <li>Boot Other Device</li> <li>Boot Other Device</li> <li>Boot Up NumLock Status</li> <li>Security Option</li> <li>HDD S.M.A.R.T. Capability</li> <li>Show Logo on Screen</li> <li>Bypass Vivid BIOS</li> </ul> | Press Enter<br>Press Enter<br>Press Enter<br>CDROM<br>Removable<br>Hard Disk<br>Enabled<br>Off<br>Setup<br>Disabled<br>Vivid BIOS<br>Disabled | Item Help<br>Menu Level →<br>Press Enter to set CPU<br>Feature. |  |  |  |
| <pre> { →+:Move Enter:Select +/-/ E2:Item Help E5:Previous </pre>                                                                                                    | 11++:Move Enter:Select +/-/PU/PD:Value F10:Save ESC:Exit F1:General Help                                                                      |                                                                 |  |  |  |

Advanced BIOS Features > CPU feature

Delay Prior to Thermal: 温度モニタ機能を有効にするまでの遅延時間を設定し ます。設定可能な選択: 4 Min / 8 Min / 16 Min / 32 Min

**Thermal Management:** CPU内蔵温度管理機能を設定します。CPUが温度モニタ1 (TM1)および温度モニタ2 (TM2)をサポートする場合、ユーザーからTM1またはTM2の指定が可能です。ただしCPUがTM2をサポート師弟愛場合は、TM1に固定されます。

**Execute-Disable Capability**: CPUが未知のソフトウェアを実行できるようにし ます。CPUがこの機能をサポートしていない場合は、この項目は表示されません。デ フォルトは**"Enabled**"です。

| Phoenix - AwardBIOS CMOS Setup Utility<br>CPU Feature                                                                                           |                                                                                                    |  |  |
|----------------------------------------------------------------------------------------------------|----------------------------------------------------------------------------------------------------|--|--|
| Delay Prior to Thermal 16 Min                                                                                                    | Item Help                                                                                                    |  |  |
| Execute-Disable Capability Enabled                                                                                                    | Menu Level 🕨                                                                                                  |  |  |
|                                                                                                    | When disabled, forces<br>the Execute-Disable<br>Bit Capability<br>extended feature bit<br>to always return 0. |  |  |
| //→+:Move Enter:Select +/-/PU/PD:Value F10:Save ESC:Exit F1:General Help<br>E2:Item Help E5:Previous Values E6:Setup Defaults E7:Turbo Defaults |                                                                                                    |  |  |
| F2.item Herp F3.Previous values F6.setup berault                                                                                                | S F7. Turbo Deraults                                                                                          |  |  |

Advanced BIOS Features > Removable Device Priority

Advanced BIOS Features > Hard Disk Boot Priority

Advanced BIOS Features > CD-ROM Boot Priority このパラメータでシステム起動時に行う装置検出の順序を設定します。

Advanced BIOS Features > First Boot Device

Advanced BIOS Features > Second Boot Device

#### Advanced BIOS Features > Third Boot Device

このパラメータでシステム起動時に行う装置検出の順序を設定します。設定可能な選択:

- Removable: フロッピー, USB, ZIP...等
- Hard Disk: ハードディスクドライブ
- CD-ROM: CD-ROM, DVD-ROM...等
- LAN: 起動ROM内蔵LANカード
- Disabled:

#### Advanced BIOS Features > Boot Other Device

このパラメータで、上記指定以外の装置からの起動が可能となります。

#### Advanced BIOS Features > Boot Up NumLock Status

このパラメータを"On"にすると、起動後のテンキー部の機能は数字キーモードになります。このパラメータを"Off"にすると数字キーとしてではなく、カーソル制御の機能に変わります。

#### Advanced BIOS Features > Security Option

"System" オプションでは、アクセスはシステム起動およびBIOSセットアップに限られ ます。システム起動時に毎回パスワード入力画面が表示されます。

"Setup"オプションでは、アクセスはBIOSセットアップのみに限られます。

セキュリティオプションを無効にするには、メインメニューからPassword Settingを選び、 何も入力せずに<Enter>を押してください。

#### Advanced BIOS Features > HDD S.M.A.R.T Capability

この項目でユーザーはHDDのS.M.A.R.T. (自己モニタ分析およびレポート技術)機能が設定できます。当機能でHDD故障の可能性を予測できます。デフォルトは "Disabled"です。

#### Advanced BIOS Features > Show Logo On Screen

この項目からユーザーは**"Full Screen logos**"または**"Vivid BIOS logos**"の表示/非 表示を指定できます。

#### Advanced BIOS Features > Bypass Vivid BIOS

この項目でユーザーによりVivid BIOSをスキップするか否かが設定できます。

## Advancedチップセット機能

"Advanced Chipset Features" (チップセット機能の詳細設定)には、チップセットに依存する機能の設定項目が集められており、システムのパフォーマンスに関連しています。

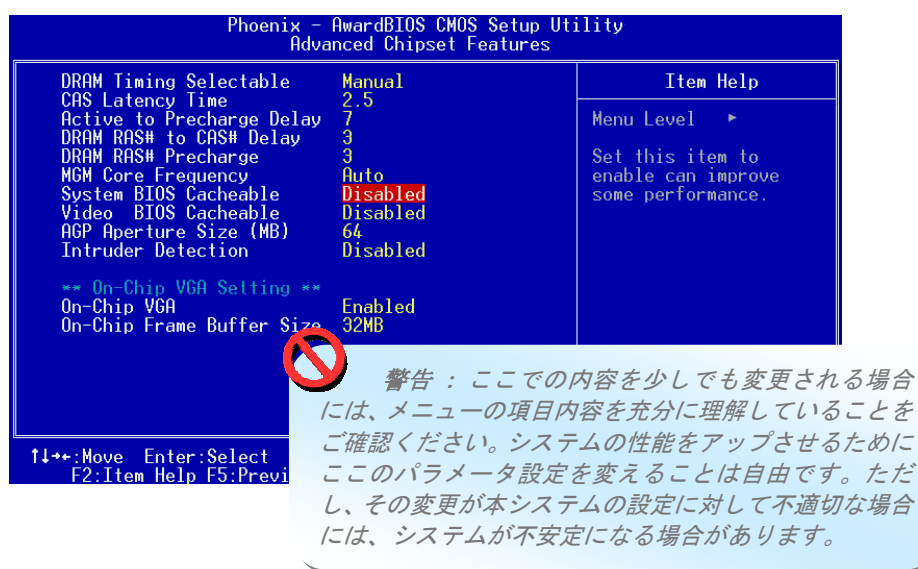

Advanced Chipset features > DRAM Timing Selectable 可能な選択:

- By SPD: システムはDRAMの設定値に従ってタイミングを自動設定します。(デフォルト)
- Manual: タイミングをユーザー設定します。

#### Advanced Chipset features > CAS Latency Time

同期DRAMがインストールされている場合、CASレイテンシのクロックサイクル数は DRAMタイミングに依存します。可能な選択: 2, 2.5

Advanced Chipset features > Active to Precharge Delay OSの有効なプリチャージ遅延を設定します。可能な選択: 5, 6, 7

#### Advanced Chipset features > DRAM RAS# to CAS# Delay

この欄ではユーザーから、RAMへの読み書きやリフレッシュ時のCASとRASのストローブ 信号間の遅延時間を設定できます。これが早いとパフォーマンスが早くなり、遅くなると 安定したパフォーマンスとなります。この欄はシステムに同期DRAMがインストールされ ている場合のみ表示されます。可能な選択: 2,3

#### Advanced Chipset features > DRAM RAS# Precharge

DRAMリフレッシュ前にRASがチャージを蓄積するのに足りるサイクル数が指定されない と、リフレッシュが不完全となり、DRAMはデータ保存に失敗します。これが早いとパフ オーマンスが早くなり、遅くなると安定したパフォーマンスとなります。この欄はシステ ムに同期DRAMがインストールされている場合のみ表示されます。可能な選択: 2,3

Advanced Chipset features > MGM Core Frequency この項目でCPU FSB / Memory / GFX Core Clock (Low) / GFX Core Clock (High)のクロックがユーザー設定できます。可能な設定:

- 400/266/133/200 MHZ
- 400/200/100/200 MHZ
- 400/200/100/133 MHZ
- 400/266/133/267 MHZ
- 400/333/166/250 MHZ
- Auto

Advanced Chipset features > System BIOS cacheable システムパフォーマンス向上のためシステムBIOSのキャッシュを可能にします。 可能な選択: Disabled, Enabled

**Advanced Chipset features > Video BIOS cacheable** システムパフォーマンス向上のためビデオBIOSのキャッシュを可能にします。 可能な選択: **Disabled**, **Enabled** 

Advanced Chipset features > AGP Aperture Size (MB) この項目でAGPグラフィックアパーチャの有効サイズを指定します。 可能な選択: 4, 8, 16, 32, 64, 128, 256

Advanced Chipset features > Intruder Detection この項目でケース解放検出のオン・オフを設定します。当機能はケースにCASE OPENケー ブルが使用可能でマザーボードに接続されている場合にのみ使用可能です。 可能な選択: Disabled, Enabled

Advanced Chipset features > Delayed PWROK Signal この項目は起動失敗を防ぐため、マザーボードと電源装置間での遅延時間を設定するもの です。可能な選択: 400ms (default) / 300ms / 200ms /100ms / Disabled

Advanced Chipset features > On-Chip VGA この項目でオンチップVGAの機能をオン・オフします。 可能な選択: Disable, Enable

Advanced Chipset features > Frame Buffer Size この項目でオンチップフレームバッファサイズをユーザー設定します。 可能な選択: 1M, 4M, 8M, 16M, 32M

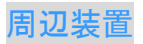

メインメニューから"Integrated Peripherals"を選ぶと、下図のサブメニューが表示されます。このオプションではI/O機能の設定を行います。

| Phoenix - AwardBIOS CMOS Setup Utility<br>Integrated Peripherals |                         |                             |  |  |  |
|------------------------------------------------------------------|-------------------------|-----------------------------|--|--|--|
| ► OnChip IDE Device                                              | Item Help               |                             |  |  |  |
| ▶ SuperIO Device                                                 | Press Enter             | Menu Level ►                |  |  |  |
|                                                                  |                         |                             |  |  |  |
| 11-+:Move Enter:Select                                           | +/-/PU/PD:Value F10:Sav | ve ESC:Exit F1:General Help |  |  |  |

Integrated peripherals > OnChip IDE Device

このパラメータで、プライマリまたはセカンダリIDEコネクタに接続されたIDE装置を "Enable"または"Disable"に設定します。

| Phoenix - AwardBIOS CMOS Setup Utility<br>OnChip IDE Device         |                                                                                                    |  |  |
|---------------------------------------------------------------------|----------------------------------------------------------------------------------------------------|--|--|
| On-Chip Primary PCI IDE Enabled                                     | Item Help                                                                                            |  |  |
| UN-UNID Secondary PUI IDE ENADIed                                   | Menu Level 🔸                                                                                         |  |  |
|                                                                     | This parameter lets<br>you enable or disable<br>the IDE device<br>connected to the IDE<br>connector. |  |  |
| tl⇒+:Move Enter:Select +/-/PU/PD:Value E10:Save                     | ESC:Exit El:General Heln                                                                             |  |  |
| F2:Item Help F5:Previous Values F6:Setup Defaults F7:Turbo Defaults |                                                                                                    |  |  |

**Integrated peripherals > Onboard Device** この項目でオンボードのデバイス設定が可能です。

| Phoenix - AwardBios CMOs Setup Utility<br>Onboard Device                                                                                                    |                                                                                    |                                                                              |  |  |
|----------------------------------------------------------------------------------------------------|------------------------------------------------------------------------------------|------------------------------------------------------------------------------|--|--|
| USB Controller                                                                                                    | Enabled                                                                            | Item Help                                                                    |  |  |
| USB 2.0 Controller<br>USB Keyboard Support<br>AC97 Audio<br>Init Display First<br>Onboard LAN1 Control<br>Onboard LAN2 Control<br>Onboard 1394 control<br>Onboard SATA control | Enabled<br>Auto<br>Auto<br>Onboard/AGP<br>Enabled<br>Enabled<br>Enabled<br>Enabled | Menu Level<br>This item lets you<br>enable or disable the<br>USB controller. |  |  |
| <pre>fl:Move Enter:Select +     F2:Item Help F5:Previo</pre>                                                                                                    | /-/PU/PD:Value F10:Save<br>us Values F6:Setup Defaul                               | ESC:Exit F1:General Help<br>ts F7:Turbo Defaults                             |  |  |

USB Controller: この項目でUSBコントローラのオン/オフを設定します。 USB 2.0 Controller: この項目でUSB 2.0コントローラのオン/オフを設定します。 USB Keyboard Support: ここではオンボードのBIOS内にあるUSBキーボー ド・ドライバーをオン・オフします。このキーボード・ドライバーは従来のキーボー ドコマンドがそのまま使えるようにシミュレートし、さらに、オペレーティングシス テム中にUSBドライバーが含まれていない場合には、USBキーボードをPOST中、ま たは起動後にも使えるようにします。

AC97 Audio: この項目でオンボードオーディオのオン・オフを設定します。 Init Display First: PCI VGAカードを別にインストールした場合、この項目でいず れのディスプレイカードを優先させるかを指定します。

Onboard LAN1 Control: この項目でオンボードLANのオン・オフを設定します。 Onboard LAN2 Control: この項目でオンボードLANのオン・オフを設定します。 Onboard 1394 Control: この項目でオンボード1394のオン・オフを設定します。 Onboard SATA Control: この項目でオンボードSATAのオン・オフを設定します。

Integrated peripherals > SuperIO Device

この項目でSuperIOデバイスを設定します。 Phoenix AwardBIOS CMOS Setup Utility SuperIO Device BUTTON ONLY Enter Item Help POWER ON Function x Hot Key Power ON Menu Level Onboard FDC Controller Onboard Serial Port 1 Onboard Serial Port 2 UART Mode Select Enabled This item is used to select Wake on Keyboard/Mouse mode. Auto Auto Normal Any Key: This function allows you Transmission Delay 378/IRQ7 Onboard Parallel Port Parallel Port Mode SPP wake up the system by clicking any key. X EPP Mode Select X ECP Mode Use DMA Button Only: Disable Wake on KB/MS function . You can boot up your AC PWR Auto Recovery off system by power button only. ||---:Move Enter:Select +/-/PU/PD:Value F10:Save ESC:Exit F1:General Help F2:Item Help F5:Previous Values F6:Setup Defaults F7:Turbo Defaults 

**Power ON Function**: この項目でウェイクオンキーボード/マウスモードを設定します。

- Any Key: これにより、いずれのキーを押してもシステムはウェイクアップします。
- Button Only: ウェイクオンキーボード/マウス機能をオフにします。システム ウェイクアップは電源ボタンでのみ可能です。
- Keyboard 98: このオプションを選ぶと、電源ボタンおよびキーボード98仕様での"ウェイク"キーでウェイクアップします。
- Password: 電源ボタンによるウェイク機能をオフにし、あらかじめ設定したキー(パスワードと同様)操作でのみウェイクします。
- Hot Key: このオプションを選ぶ場合は、"Hot Key Power On"項目からホット キーの設定が必要です。
- Mouse Left: この機能では、マウス左ボタンをダブルクリックすることでシステムがウェイクアップします。
- Mouse Right: この機能では、マウス右ボタンをダブルクリックすることでシ ステムがウェイクアップします。

メモ:

- ◆ ここの項目設定を変更した場合、システムを再起動し Windows または DOS が正常起動後に変更が有効となります。
- ◆ ウェイクオンマウス機能はPS/2マウスにのみ有効です。
- パスワード設定後忘れてしまった場合は、CMOS をクリアしてください。.
- ◆ ウェイクオンマウス機能をDOS環境で使用するには、DOS用マウスドライ バのインストールが必要です。

KB Power ON Password: パスワードとして1-5個のキーが登録できます。

**Hot Key Power On:** "Power On Function"で"Hot Key"オプションを選んだ場合 は、ここでホットキーの設定が必要です。

**Onboard FDC Controller**: このパラメータを"Enabled"にすると、お持ちのフ ロッピーディスクドライブを独立したコントローラカードでなくオンボードのフロッ ピーディスクコネクタに接続できます。独立したコントローラカードを使用する場合 は"Disabled"に設定してください。

**Onboard Serial Port 1:** この項目でユーザーはボードのシリアルポートに対して アドレスおよびIRQ指定が可能となります。デフォルトは**"Auto"**です。

**Onboard Serial Port 2:** この項目でユーザーはボードのシリアルポートに対して アドレスおよびIRQ指定が可能となります。デフォルトは"**Auto**"です。

**UART Mode Select:** この項目は"Onboard Serial Port 2"が有効となっていると きのみ設定可能です。これによりシリアルポート2のモードが設定可能です。可能な選 択:

- Normal: シリアルポート2を通常モードで使用します。これがデフォルト設定です。
- IrDA (SIR): この設定で赤外線シリアル接続が最大115.2K bpsで行われます。

ASKIR: この設定で赤外線シリアル接続が最大57.6K bpsで行われます。

RXD, TXD Active: この項目でUART2で赤外線通信、モデム機能等を使用する際の RxD (データ受信)およびTxD (データ送信)モードを設定します。通常はデフォルト設 定のままにしておくことをお勧めします。詳細はご使用になる機器に付属の取り扱い 説明書をご覧下さい。可能な選択: Hi, Hi / Hi, Lo

**IR Transmission Delay: "Enabled**"を選択すると、SIRがTXモードからRXモードに移行する際、4文字分の遅延が置かれます。

Onboard Parallel Port: この項目でオンボードのパラレルポートアドレスおよび 割り込みを設定します。可能な選択: 3BC/IRQ7, 3BC/IRQ7, 3BC/IRQ7, Disabled

**Parallel Port Mode:** ここではパラレルポートのモードを設定します。モードのオ プションとしては、SPP (Standard and Bi-direction Parallel Port)、 EPP (Enhanced Parallel Port) およびECP (Extended Parallel Port) があります。可 能な選択:

- SPP (標準双方向パラレルポート): SPPとはIBM ATやPS/2との互換モードです。
- EPP (エンハンスドパラレルポート): EPPとはラッチなしでの双方向直接読み 書きを可能にしてスループットを上げたパラレルポートです。
- ECP (エクステンデッドパラレルポート): ECPはDMA転送と、さらにRLE (ランレングス エンコード) 方式による圧縮と伸長をサポートしたパラレルポートです。
- ECP + EPP

**EPP Mode Select:** この項目でEPPモードプロトコルを選択します。

可能な選択: EPP 1.7, EPP 1.9

**ECP Mode Use DMA:** この項目でECPモードでのDMAチャネルを設定します。可 能な選択: **3**, **1** 

AC Power Auto Recovery: 従来のATXシステムではAC電源が切断された場合、 電源オフ状態からの再開となります。この設計では、無停電電源を使用しないネット ワークサーバーやワークステーションにとって常に電源オン状態を維持することが要 求され、不都合です。この問題を解決するため、当マザーボードにはAC電源自動リカ バリー機能が装備されています。Onを指定すると、AC電源復帰後、システムは自動的 にオン状態になります。逆にOffを指定すると、システムはオフ状態のままになります。 Former-Sts(直前の状態)オプションを指定すると、システムのオン・オフは直前の 状態によって制御されます。可能な選択: Former-Sts, On, Off

#### パワーマネジメント設定

パワーマネジメントセットアップ画面ではマザーボードの省電力機能を設定します。次の 図をご参照ください。

| Phoenix - AwardBIOS CMOS Setup Utility<br>Power Management Setup                                                                                                |                                                                               |                          |  |  |
|----------------------------------------------------------------------------------------------------|-------------------------------------------------------------------------------|--------------------------|--|--|
| ACPI Suspend Type S1                                                                                                    |                                                                               | Item Help                |  |  |
| x GHT-Off by PWR-BTTN<br>Wake On PCI card<br>Wake On Modem<br>X USB KB Wake-Up From S3<br>Wake On RTC Timer<br>X Date(of Month) Alarm<br>X Time(hh:mm:ss) Alarm | Instant-Off<br>Disabled<br>Disabled<br>Disabled<br>Disabled<br>0<br>0 : 0 : 0 | Menu Leve] ►             |  |  |
| 1↓→+:Move Enter:Select +/-/                                                                                                    | PU/PD:Value F10:Save                                                          | ESC:Exit F1:General Help |  |  |

#### Power Management > ACPI Suspend Type

この項目でサスペンドのタイプを設定します。S1はパワーオンサスペンド、S3はサスペンドトゥーRAMです。可能な選択: S1, S3, S1 & S3

#### Power Management > Soft-off by PWR-BTTN

これはACPIの仕様であり、ハードウェアによりサポートされています。Delay 4 sec. (4 秒遅延)を指定すると、前部パネルのソフトパワースイッチは電源オン、サスペンド、電 源オフの切り替えができます。オン状態で、スイッチが4秒より短く押された場合は、シス テムはサスペンドモードに入ります。4秒以上押し続けると、電源オフになります。デフォ ルト設定はInstant-Off (即時オフ)で、ソフトスイッチは電源オン・オフのみ可能で、 4秒以上押している必要はありませんが、サスペンドモードへの移行もありません。 可能な選択: Delay 4 sec., Instant-Off

#### Power Management > Wake On PCI card

これはPCI 仕様2.2の機能です。PCIバスはPCIカードにサスペンド電流を供給し、何らかの活動を検出するとウェイカップします。 可能な選択: Disabled, Enabled

**Power Management > Wake On Modem** この項目でウェイクオンモデム機能をオン・オフします。 可能な選択: **Disabled**, **Enabled** 

#### Power Management > Wake On RTC Timer

ウェイクアップタイマはアラームのようなもので、特定のアプリケーションに対する指定 された時刻にシステムのウェイクアップおよび電源オンを実行します。設定は毎日または1 ヶ月以内のある指定日が可能です。日付/時刻精度は1秒以内です。このオプションではRTC ウェイクアップ機能のオン・オフを設定します。可能な選択: By Date, By Week, Disabled

#### Power Management > Date (of Month) Alarm

この項目はWake On RTC Timerのオプションをオンにした場合に表示されます。ここで システムを起動する日付を指定します。例えば、15にセットするとシステムは毎月15日に 起動します。

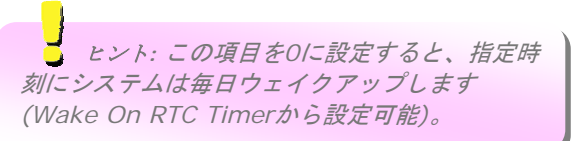

#### Power Management > Time (hh:mm:ss) Alarm

この項目はWake On RTC Timerのオプションをオンにした場合に表示されます。ここで システムを起動する時刻を指定します。

### PNP/PCI設定

PCIの設定画面では、システムにインストールされているISA やPCI の装置に関する設定 を行います。メインメニューで"PNP/PCI Configuration Setup"を選ぶと、下図の画面が 表示されます。

| Phoenix - AwardBIOS CMOS Setup Utility<br>PnP/PCI Configurations |                 |                        |                                                                                                    |  |
|------------------------------------------------------------------|-----------------|------------------------|----------------------------------------------------------------------------------------------------|--|
| Assign IRQ For                                                   | r VGA.<br>r USR | Enabled<br>Enabled     | Item Help                                                                                                    |  |
| ASSIYI INQ PU                                                    | . 036           | Enabreu                | Menu Level<br>In case conflict<br>occurs after you<br>assign the IRQs or<br>after you configure<br>your system, you can<br>enable this function,<br>allow your system to<br>automatically reset<br>your configuration and<br>reassign the IRQs,<br>DMAs, and I/O address. |  |
| 1↓→+:Move Enter                                                  | :Select +/-/I   | PU/PD:Value F10:Save E | SC:Exit F1:General Help                                                                                                    |  |

PNP/PCI Configurations > Assign IRQ For VGA

IRQの割り当てまたはシステム設定後、競合が生じた場合は、この機能をオンにすることでシステムは自動的に設定をリセットし、IRQ、DMA、I/Oアドレスを自動的に再設定します。

可能な選択: Disabled, Enabled

#### PNP/PCI Configurations > Assign IRQ For USB

IRQの割り当てまたはシステム設定後、競合が生じた場合は、この機能をオンにすることでシステムは自動的に設定をリセットし、IRQ、DMA、I/Oアドレスを自動的に再設定します。

可能な選択: Disabled, Enabled

## Silent BIOS/HWモニタ

このサブメニューでは、Silent BIOS / HWモニタの情報表示および基本的な制御機能が提供されます。

| CPU warning Temp.       Disabled       ▲       Item Help         SYS Temp.       32' C/ 89' F       Menu Level ▶         CPU Temp.       41' C/L05' F       Menu Level ▶         PWR Temp.       0' C/ 32' F       This item is used to specify a CPU warning temperature. When the CPU FAN Speed       0 RPM         PWRFAN Speed       0 RPM       CPU temperature is higher than this predefined value, the CPU temperature is higher than this predefined value, the CPU speed will automatically slow down and there will be a warning from BIOS.         X SYSFAN2 Sinart Temp.       Disabled       automatically slow down and there BIOS. | Phoenix - AwardBIOS CMOS Setup Utility<br>Silent BIOS/HW Monitor                                                                                                    |                                                                                                    |   |                                                                                                    |  |  |
|----------------------------------------------------------------------------------------------------|----------------------------------------------------------------------------------------------------|----------------------------------------------------------------------------------------------------|---|----------------------------------------------------------------------------------------------------|--|--|
| SYS Temp.32° C/ 89° F■CPU Temp.41° C/105° F■PWR Temp.0° C/ 32° FSYSFAN2 Speed0 RPMCPUFAN Speed0 RPMPWRFAN Speed0 RPMPWRFAN Speed0 RPMFan ModeFull SpeedK SYSFAN2 Smart Temp.DisabledX CPUFAN Fixed Speed100 %X CPUFAN Fixed Speed100 %X PWRFAN Smart Temp.DisabledX PWRFAN Smart Temp.DisabledX CPUFAN Fixed Speed100 %X PWRFAN Smart Temp.DisabledX PWRFAN Smart Temp.DisabledX PWRFAN Smart Temp.DisabledX PWRFAN Smart Temp.DisabledX PWRFAN Smart Temp.DisabledX PWRFAN Smart Temp.DisabledX PWRFAN Smart Temp.DisabledX PWRFAN Smart Temp.DisabledX PWRFAN Smart Temp.DisabledX PWRFAN Fixed Speed100 %V Core1.47V                            | CPU Warning Temp.                                                                                                    | Disabled                                                                                                    | Å | Item Help                                                                                                    |  |  |
| + 3.3 V 3.21V<br>+ 12 V 11.85V<br>+ 5 V 4.91V V                                                                                                    | SYS Temp.<br>CPU Temp.<br>PWR Temp.<br>SYSFAN2 Speed<br>CPUFAN Speed<br>PWRFAN Speed<br>Fan Mode<br>x SYSFAN2 Smart Temp.<br>x SYSFAN2 Fixed Speed<br>x CPUFAN Fixed Speed<br>x CPUFAN Fixed Speed<br>x PWRFAN Fixed Speed<br>Vcore<br>+ 3.3 V<br>+ 12 V<br>+ 5 V | 32° C/ 89° F<br>41° C/105° F<br>0° C/ 32° F<br>0 RPM<br>4115 RPM<br>0 RPM<br>Full Speed<br>Disabled<br>100 %<br>Disabled<br>100 %<br>Disabled<br>100 %<br>1.47V<br>3.21V<br>11.85V<br>4.91V | # | Menu Level<br>This item is used to specify a CPU warning temperature. When the CPU temperature is higher than this predefined value, the CPU speed will automatically slow down and there will be a warning from BIOS. |  |  |

#### Silent BIOS/HW Monitor > CPU Warning Temperature

この項目はCPU警告温度の設定を行います。CPUの温度がここで設定された値を超えると、 CPUクロックは自動的に遅くなり、BIOSからのアラームが表示されます。

#### Silent BIOS/HW Monitor > Fan Mode

この項目ではファン速度モードがユーザー設定できます。可能な選択:

- Full Speed: ファンはすべてフル速度で回転します。
  - 1. CPUFANが接続されていないか作動しない場合は、警告ブザー音が鳴ります。
  - 2. SystemFANまたはPowerFANがマザーボードに接続されていて、SystemFAN またはPowerFANが故障した場合は、警告ブザー音が鳴ります。
- Smart Control: ユーザーは各ファンに対して温度のしきい値を設定できます。温度がしきい値以下の場合はファンは作動しません。ただし、以下の場合にはファンが作動します。
  - 電源温度センサコネクタに接続されていない、電源ファンに対するSmart Controlモードがオフに設定されている。
- Fixed Speed: ユーザーは各ファンの電源を設定して固定した速度でファンが動作 するようにできます。
  - 1. CPUFANが接続されていないか作動しない場合は、警告ブザー音が鳴ります。
  - SystemFANまたはPowerFANがマザーボードに接続されていて、SystemFAN またはPowerFANが故障した場合は、警告ブザー音が鳴ります。

## クロック/電圧の制御

このサブメニューから、CPUおよびメモリクロックの設定が可能です。

| Phoenix - AwardBIOS CMOS Setup Utility<br>Frequency/Voltage Control                                                                                                    |                                                                                                    |                                                                                                    |  |
|----------------------------------------------------------------------------------------------------|----------------------------------------------------------------------------------------------------|----------------------------------------------------------------------------------------------------|--|
| CPU Frequency Detected<br>CPU Bus Frequency<br>AGP Bus Frequency<br>PCI Bus Frequency<br>Clock Spread Spectrum<br>CPU Voltage Default<br>CPU Voltage Setting                                                  | 100 x 17.00 = 1.70 GHz<br>100 x 17.00 = 1.70 GHz<br>100 / 1.52 = 66.00 MHz<br>100 / 3.03 = 33.00 MHz<br>OFF<br>1.340V<br>1.340V | Item Help<br>Menu Level ►<br>You may adjust FSB by<br>1MHz step-by-step,<br>from 100MHz to 400MHz.<br>If system hangs up,<br>you can press [Home]<br>key and reboot system<br>to load setup defaults |  |
| <pre>[]:Move Enter:Select +/-/PU/PD:Value F10:Save ESC:Exit F1:General Help<br/>F2:Item Help F5:Previous Values F6:Setup Defaults F7:Turbo Defaults<br/>requency/Voltage Control &gt; CPU Bus Frequency</pre> |                                                                                                    |                                                                                                    |  |

この項目からユーザーによるCPUのバスクロックのオーバークロックが可能です。範囲は 100~400です。

- **ヒント**:オーバークロックに失敗した場合は下記の方法をとってください:
- 1. CMOSクリア (JP14)により、デフォルト設定に戻します。
- 2. 電源オン後、すぐ"Home"キーを押して画面が表示されるのを待ちます。

#### Frequency/Voltage Control > AGP Bus Frequency

#### Frequency/Voltage Control > PCI Bus Frequency

この2項目でAGP / PCIバスクロックのユーザー設定が可能です。AGPおよびPCIバスクロックの比率は2:1に固定されています。可能な選択: 66.00/33.00, 75.43/33.72, 88.00/44.00

#### Frequency/Voltage Control > Clock Spread Spectrum

この項目はクロックの拡散スペクトラム値を設定します。BIOSはインストールされている CPUにしたがって調節可能な値を決定するので、すべての項目が表示されるとは限りません。当機能は、CPUバスクロックが100MHzのときに有効となります。

可能な選択: 0.3% Center / 0-0.5% down / 0.55% Center / 0-0.75% down / Spread Off

**Frequency/Voltage Control > CPU Voltage Default** この項目では、インストールされたCPUのデフォルト電圧が表示されます。

#### Frequency/Voltage Control > CPU Voltage Setting

この項目ではCPUのVcore電圧のユーザー設定が可能です。BIOSはインストールされているCPUにしたがって調節可能な値を決定します。

## デフォルト設定値のロード

"Load Setup Defaults" オプションでは、システムパフォーマンスを最適化する最適設定 値を読み込みます。ここで言う「最適設定」とは次の「ターボ設定」より安定したものです。 製品の動作確認、互換性および信頼性のテストならびに製造品質管理は全て"Load Setup Defaults"に基づいたものです。通常の操作ではこの設定を使用されるようお勧めします。 このマザーボードでは"Load Setup Defaults"は一番遅い設定ではありません。もしもシ ステムが不安定でその原因を突き止める必要のある場合には、"Advanced BIOS Features"と"Advanced Chipset Features " で扱われているパラメータを個々にセット して、より低速であるものの、より安定した設定とすることができます。

| Phoenix - AwardBIOS CMOS Setup Utility                                                                                                    |                                                                                                    |  |
|----------------------------------------------------------------------------------------------------|----------------------------------------------------------------------------------------------------|--|
| <ul> <li>Standard CMOS Features</li> <li>Advanced BIOS Features</li> <li>Advanced Chipset Features</li> <li>Integrated Peripherals</li> <li>Power Management Setup</li> <li>PnP/PCI Configurations</li> </ul> | Load Setup Defaults<br>Load Turbo Defaults<br>Set Password<br>Save & Exit Setup<br>Exit Without Saving<br>Load EEPROM Defaults |  |
| ► Silent BIOS/HW Monitor                                                                                                    | Save EEPROM Defaults                                                                                                    |  |
| Frequency/Voltage Control                                                                                                    | ▶ Credits                                                                                                    |  |
| Esc : Quit<br>F10 : Save & Exit Setup                                                                                                    | ↓→← : Select Item                                                                                                    |  |
| Time, Date, Hard Disk Type                                                                                                    |                                                                                                    |  |

## ターボデフォルト値のロード

"Load Turbo Defaults"オプションでは、"Load Setup Defaults"よりは良いパフォーマ ンスが得られます。これはマザーボードの機能を更に向上させたいパワーユーザーの便宜 を図ったものです。ターボ設定は詳細な信頼性と互換性テストを行ったわけではなく、限 られた設定および負荷(例えば1 枚のVGAカードと1枚のDIMM)でのテストのみが行わ れています。ターボ設定の使用は、チップセットの設定メニューの各項目を完全に理解さ れている場合に限られます。(通常はLoad Setup Defaultsの状態でご使用いただくこと を強く推奨いたします。)

### パスワードの設定

パスワードによってユーザーのコンピュータが不正に使用されるのを防げます。パスワードを設定すると、システム起動やBIOSセットアップの際に正しいパスワードを確認する画面が現れます。

パスワードをセットするには:

- 入力を促すプロンプトが現れたら、パスワードをタイプしてください。パスワードとしては、8文字までの英数字キーが使えます。入力された文字に対して、画面上のパスワード表示部分にはアスタリスク(\*)が替わりに示されます。
- 2. パスワードをタイプし終えたら<Enter> キーを押します。
- もう一回プロンプトが現れるので、この新規パスワード確認のために先のパスワード を再度タイプした後<Enter> キーを押します。パスワードの入力が終わると、画面 は自動的に元のメイン画面に戻ります。

パスワードを無効にするには、パスワード入力のプロンプトが出た時に<Enter>キーのみ を押します。画面にはパスワードを無効にしてよいかどうか確認のメッセージが表示され ます。

## 設定を保存して終了

これでセットアップ終了前にCMOS設定値は全て保存されます。

#### 保存せずに終了

CMOSの設定値変更を保存せずにセットアップを終了します。新たな設定値を保存したい 場合は、この機能を使用しないで下さい。

### EEPROMからユーザーデフォルト設定をロード

"Save EEPROM Default "を利用して、"Load Setup Default"および"Load Turbo Default "以外のユーザー設定値をEEPROMに保存し、その内容をこの機能で再び読み込む ことができます。

#### EEPROMユーザーデフォルト値の保存

この機能でユーザー設定値をEEPROMに保存し、CMOS内のデータが失われたり設定を忘れた際に、その内容を"Load EEPROM Default"機能で再び読み込むことができます。

### クレジット

AOpen's R&Dのメンバー全員が、当マザーボードの研究開発に携わっています。

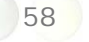

# 5.4 Windows環境でのBIOSアップグレード

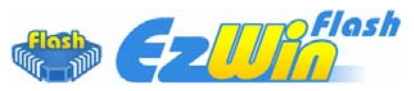

AOpenの優秀な研究開発能力により、全く新たなBIOSフラッシュウィザード ----EzWinFlashが開発されました。ユーザー皆さんにわかりやすいよう、EzWinFlashは BIOSバイナリコードおよびフラッシュモジュールを統合しており、ウェブからダウンロ ードしたユーティリティをクリックするだけで残りのフラッシュ操作は自動処理されま す。EzWinFlashはご使用のマザーボードおよびBIOSバージョンを検知し、システムに 故障が生じるのを防止します。さらにEzWinFlashではご使用になるwindowsプラットフ ォームの全て、Windows 95/98, 98SE/ME, NT4.0/2000,さらにWindows XPを対象 に考慮・設計されています。

同時に、よりユーザーフレンドリーな操作環境を実現するため、AOpen EzWinFlashは BIOS設定変更がより容易に行える多言語対応機能も備えています。

| Fla          | ash ROM Information               | CheekSum : E140U           | 1           |
|--------------|-----------------------------------|----------------------------|-------------|
| Flash Type   | Intel E82802AB /3.3V (4Mb)        | Option                     | Start Flash |
| Cur          | rent BIOS Information             | 🗖 Clear PnP Area           |             |
| Model Name   | AX3SPlus                          | 🗖 Clear DMI Area           |             |
| BIOS Version | R1.09                             | Clear CMOS                 | Save BIUS   |
| Release Date | Oct.09.2001                       | Language                   | ·           |
| N            | ew BIOS Information               | • English                  | About       |
| Model Name   | AX3SPlus                          | C German                   |             |
| BIOS Version | R1.09                             | Clinese-bigs               |             |
| Release Date | Oct.09.2001                       |                            | Exit        |
|              | Message                           |                            | J           |
| lf vou       | are sure to program new BIOS, ple | ase nress (Start Flash) hi | itton.      |

ご注意:マザーボードのフラッシュ操作をすることには、 BIOSフラッシュエラーの可能性が伴うことをご了承ください。マ ザーボードが正常に安定動作しており、最新のBIOSバージョンで 大きなバグフィックスがなされていない場合は、BIOSのアップデ ートは行わないようお勧めします。アップグレードを実行する際 には、故障を防ぐためマザーボードモデルに適した正しいBIOSバ ージョンを必ずご確認の上使用するようにしてください。

メモ: BIOSの説明図での型式名は参考用です。お買上げのマザーボードと同一ではない可 能性があります。

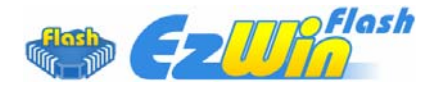

下記の手順でEzWinFlashによるBIOSアップグレードが可能ですが、アップグレードを始める前に全てのアプリケーションを終了させておくよう強くお勧めいたします。

AOpen の公式ウェブサイト(例: <u>http://www.aopen.co.jp/</u>)から最新のBIOSアップグ レード zipファイルをダウンロードします。

ダウンロードされたBIOSパッケージ(例:WSGMAXII102.ZIP) をWindows環境では WinZip (<u>http://www.winzip.com</u>) で解凍します。

解凍されたWSGMAXII102.EXEおよびWSGMAXII102.BINなどのファイルをフォルダに保存します。

WSGMAXII102.EXEをダブルクリックすると、EzWinFlashはマザーボードのモデル名お よびBIOSバージョンを自動検知します。BIOSが一致しない場合はフラッシュ操作には進 めません。

メインメニューから使用言語を指定し、[フラッシュ開始]をクリックするとBIOSアップグレードが始まります。

EzWinFlashが残りのプロセスを自動処理したあと、ダイアログボックスが表示され、 Windowsを再起動するか聞いてきます。 [再起動する]をクリックすると、Windowsが再 起動されます。

POST実行中に < Del>キーを押してBIOSセットアップを起動します。"Load Setup Defaults"を選び、"Save & Exit Setup (保存して終了) します。これでアップグレード 完了です。

<u>フラッシュ処理</u>の際は表示がない限り、<u>絶対に</u>電源を切ったり他のアプリケーションを起 動しないで下さい。

> 警告: フラッシュ時には以前のBIOS設 定およびプラグアンドプレイ情報は完全に置き 換えられます。システムが以前のように動作す るには、BIOSの再設定が必要となります。

# 5.5 Vivid BIOSテクノロジ

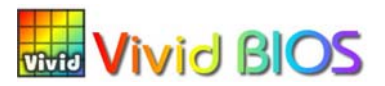

皆さんはいつも変り映えしないPOST画面に飽きていませんか? ではPOST画面は固定し たものであるという考えを変えて、AOpenが新開発したVividBIOSによるカラフルで生き 生きとしたPOST画面をお楽しみください。

初期のグラフィックPOST画面ではPOST中にスクリーン全部が使用され、テキスト情報が マスクされてしまいましたが、AOpen VividBIOSではグラフィックスとテキストは別々に 扱われ、POST中に同時表示されます。この画期的な設計により、VividBIOSはPOST画面 に表示される重要な情報を見逃すことなく色鮮やかな256カラースクリーンを表示します。

加えてBIOS ROMの限られたメモリ空間も解決しなければならない問題です。従来のBIOS がメモリを消費する非圧縮のビットマップイメージしか表示できなかったのに対し、 AOpenはBIOSを次世代向けに巧みに調整してコンパクトなGIF形式さらにはGIFアニメ ーション表示も可能にしました。

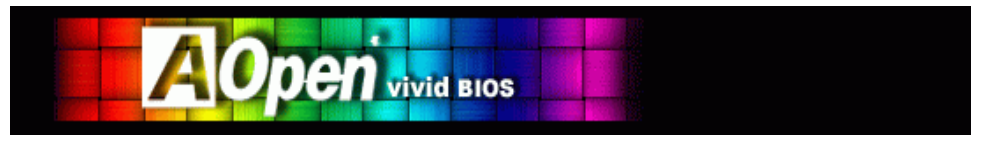

Vivid BIOSの基本技術はOpen JukeBox CDプレーヤーと共通しており、このEzSkinユ ーティリティからご使用のVivid BIOS スクリーンの変更やお好きなOpen JukeBoxスキ ンのダウンロードが可能です。BIOS ダウンロードページ <u>http://english.aopen.com.tw/tech/ezskin/vivid.htm</u>の型式名の横に の小さなロゴがあれば、そのマザーボードはこの画期的な機能をサポートしていま す。

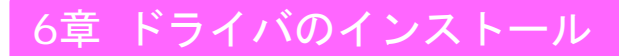

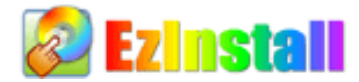

ドライバおよびユーティリティのインストールは、「インストールウィザードを起動してス テップ毎に操作」とお考えかもしれません。ところが、今回とっても"イージー"にEzInstall がこれらをこなしてしまうことに驚かれるでしょう。ウィザードやステップ毎の操作なしに、 クリックひとつでインストールできてしまうのです。本当にクリックして完了、なのです。 EzInstallによりインストールは簡単で、しかもエラーなしで行えます。

CDを入れると、AOpenのウェルカムページおよび当社情報が表示されます。

まず、左側の**ドライバのインストール**アイコンをクリックして必要なドライバをインスト ールします。

次に、左側の**ユーティリティのインストール**アイコンをクリックして必要なユーティリティをインストールします。

実質上はこれで完了です。ここで、CD内容の表示, Readmeファイル からより多くの情報を得ることもできますし、CDを終了を選んでインストールを終えることもできます。

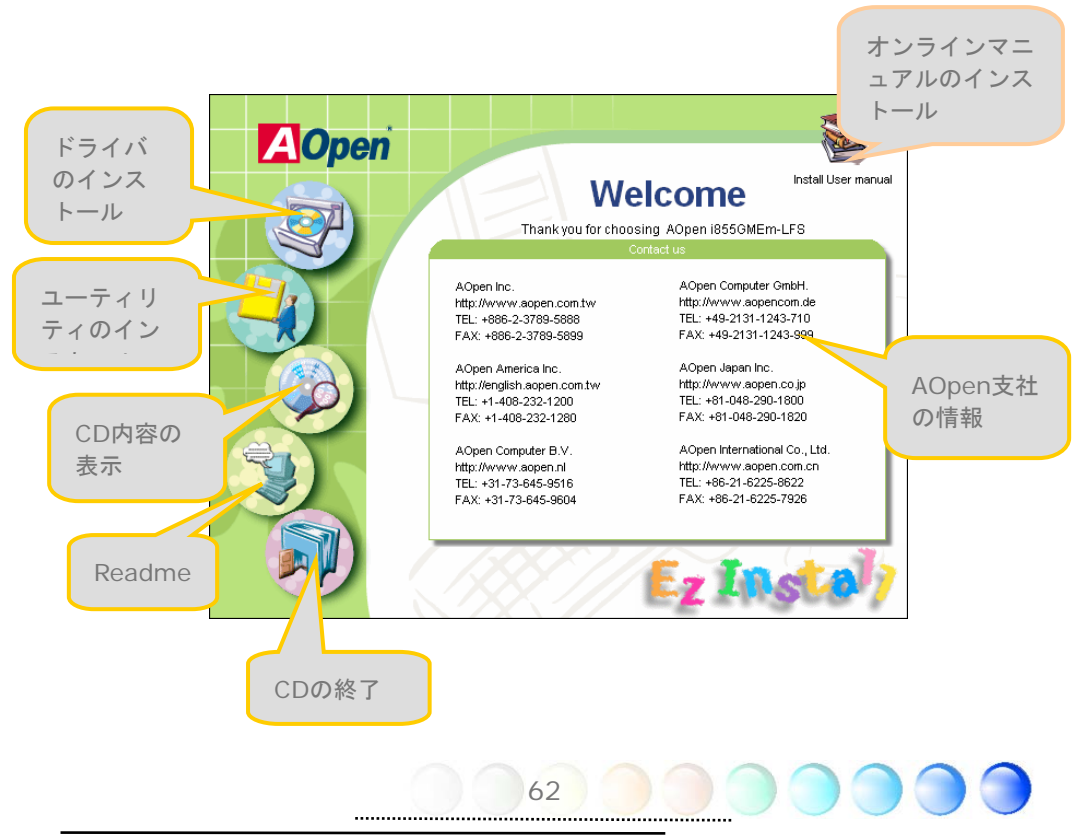

# 6.1 ドライバのインストール

「ドライバのインストール」ページでは、EzInstallがご使用のマザーボードに必要なドラ イバをピックアップしています。ここで必要なのは"GO"ボタンを押すだけです。ドライ バー覧で**グレー**のチェックは必須のドライバで、チェックは外せません。赤いチェックはす ぐにインストールしない場合はチェックを外せます。

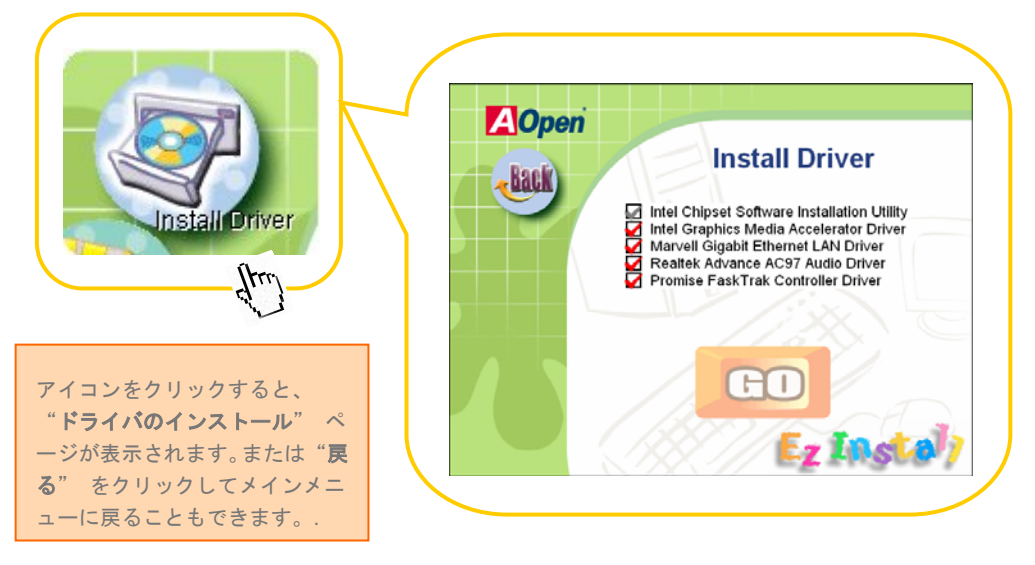

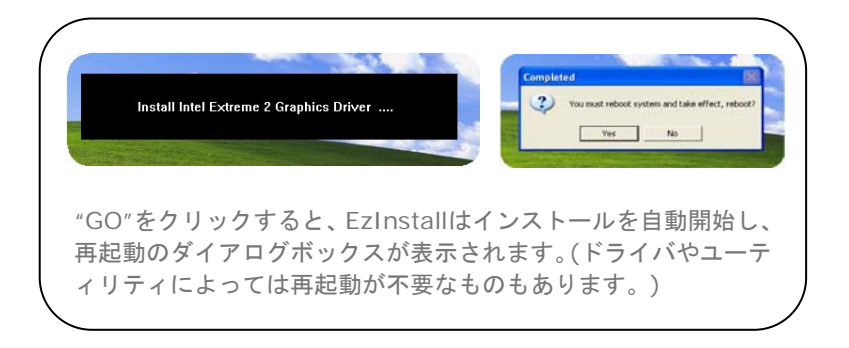

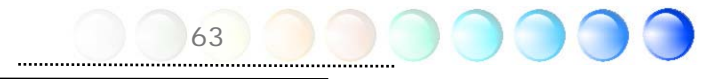

## 6.2 ユーティリティのインストール

ユーティリティのインストールは、ドライバのインストール方法と同じです。AOpenはユ ーザーの皆様にシステム管理用の便利でパワフルなユーティリティを提供しています。ここ の一覧からは便利なユーティリティがたくさん見つかります。必要なのは"GO"をクリッ クするだけです。これでユーティリティ類は面倒な手順なしですぐにインストールされます。

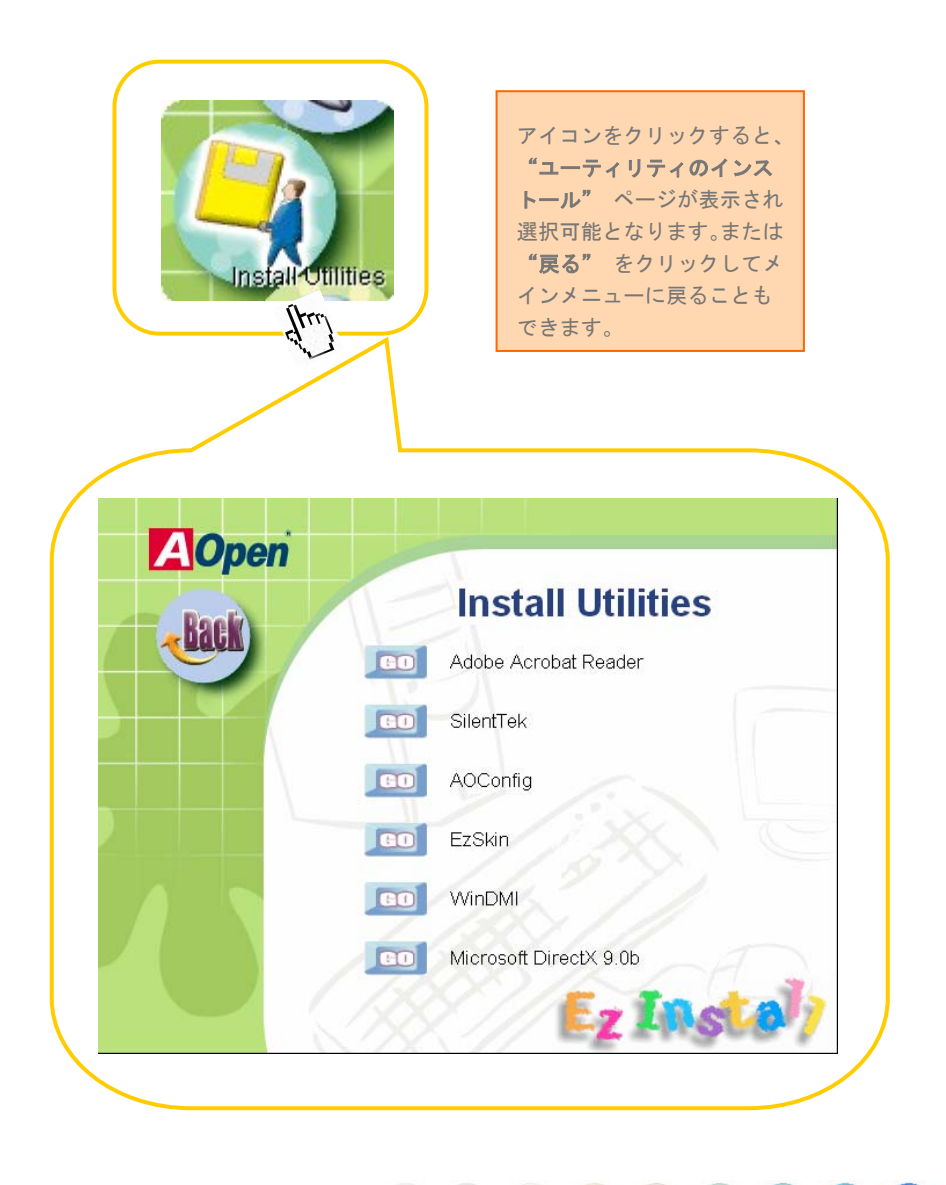

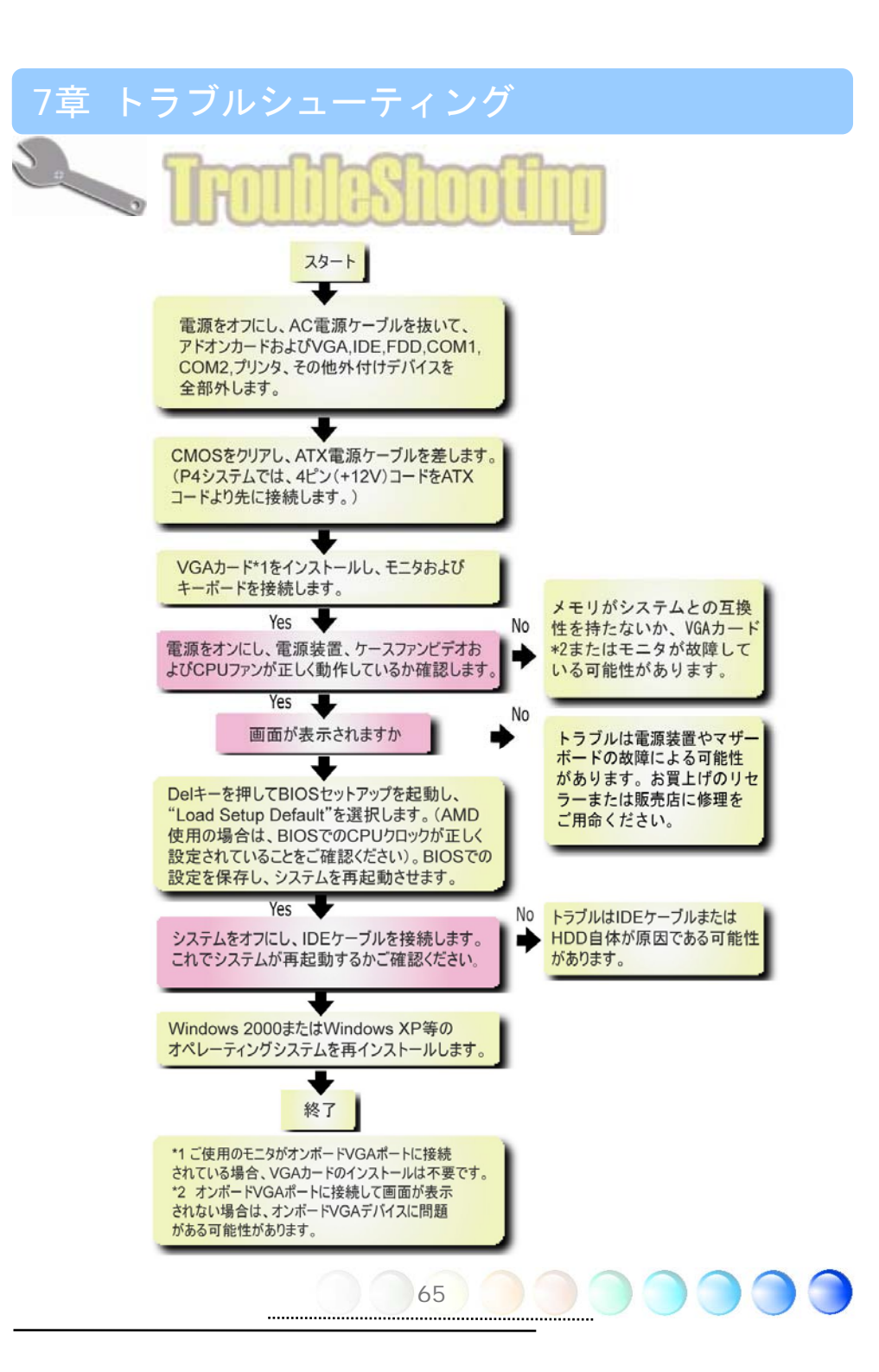

# 8章 テクニカルサポート

お客様各位

この度はAOpen製品をお選びくださりありがとうございます。今後の良質なサービスを保 証するClub AOpenのゴールド会員になるために<u>http://www.aopen.com</u>で登録してく ださるようお勧めいたします。お客様各位への最良のサービスを維持できるよう、下記の 手順に従い、皆様がお買い求めになった地域に従って、各地の支店からサービスをお受け になるようお願い致します。皆様のご協力によって、全てのお客様への効果的で最良のサ ービスを提供し続けてまいります。

ご理解に厚く感謝致します。

AOpenテクニカルサポートチーム

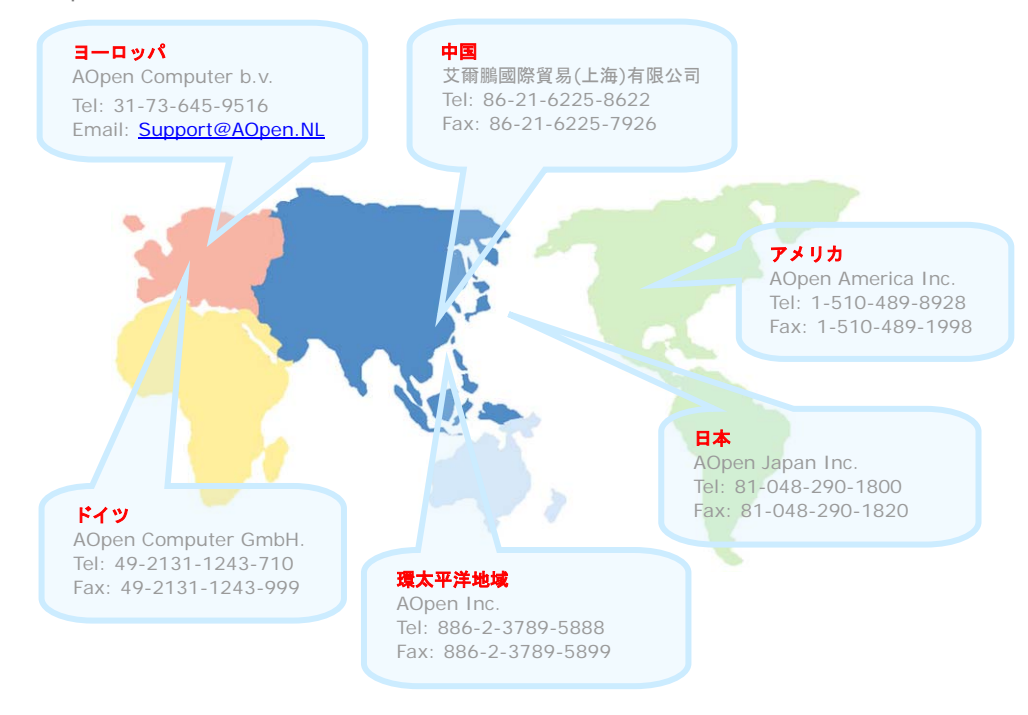

66

| ヨーロッパ Email | : |
|-------------|---|
| 環太平洋地域:     |   |
| 中国:         |   |
| ドイツ:        |   |
| アメリカ:       |   |
| 日本:         |   |

Support@AOpen.NL http://www.aopen.com.tw/tech/default.htm http://www.aopen.com.cn/tech/default.htm http://www.aopencom.de/tech/default.htm http://usa.aopen.com/tech/default.htm http://aopen.jp/tech/index.html

## モデル名とBIOSバージョン

モデル名とBIOSバージョンはブートの最初の画面(POST画面)の上部左に現れます。 例えば:

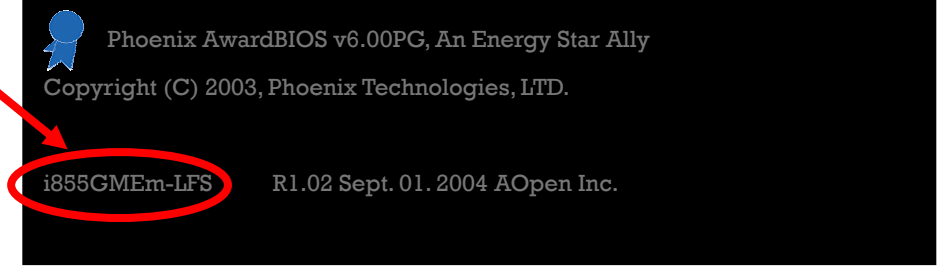

#### i855GMEm-LFSはマザーボードのモデル名で、R1.02はBIOSバージョンです。 マザーボードを登録する

AOpen製品をお選び下さりありがとうございます。Club AOpenのゴールド会員になるために、本マザーボードを http://club.aopen.com.tw/productreg/にてご登録ください。 AOpenが高品質のサービスと優先度を保証するものです。スロットマシンゲームに参加して、AOpenから賞を獲得するチャンスもあります。始める前に以下の情報を準備してください: モデル名、部品番号(P/N)、シリアル番号(S/N)、購入日付です。部品番号とシリアル番号はバーコードラベルに印刷されています。このバーコードラベルはパッキングの外部かPCB のコンポーネント側にあります。例えば:

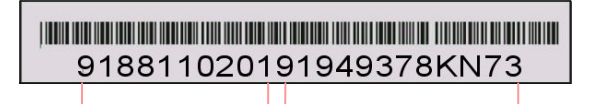

部品番号

シリアル番号

P/N: 91.88110.201は部品番号、S/N: 91949378KN73はシリアル番号です。

| Phoenix-Award BIOSエラーメッセージ |                                    |  |
|----------------------------|------------------------------------|--|
| エラー音                       | メッセージ                              |  |
| 1回短く (・)                   | システムのブートが正常                        |  |
| 2回短く (・・)                  | BIOS設定エラー                          |  |
| 1回長く — 1回短く (- ・)          | メモリエラー                             |  |
| 1回長く — 2回短く (- ・・)         | AGPエラー (VGAカードかモニターの接続エラー)         |  |
| 1回長く — 3回短く (- ・・・)        | VGAカードエラー(オンボードVGA利用時はメモリエラー含む     |  |
| 長いエラー音が継続 ()               | メモリエラー(メモリが正しく装着されていない、正しく認識していない) |  |

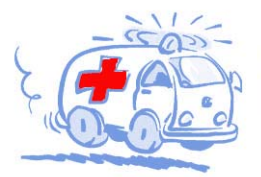

オンラインマニュアル:マニュアルをダウンロードするには、 まずログオンし必要な言語を指定します。"Type"のディレクトリ から"Manuals"を選んで、マニュアルデータベースにアクセスします。 マニュアルおよびイージーインストールガイドはAOpenボーナスパック CDにも収録されています。 http://download.aopen.com.tw/downloads\_

テストレポート: PC組立てには、互換性テストレポートから board/card/deviceの部分をご覧になることをお勧めします。これ で互換性に関するトラブルを解決できるかもしれません。 http://aopen.jp/tech/report/index.html

Million.

FAQ: ユーザーがよく直面する問題やFAQ(よく尋ねられる質問) が列挙されています。ログオンレ必要な言語を指定してから問題 の解決方法を見てみます。 http://aopen.jp/tech/faq/index.html

- Alifica

ソフトウェアのダウンロード:ログオンして必要な言語を 指定した後、"Type"のディレクトリからアップデートされた最新の BIOSまたはユーディリティ、ドライバをダウンロードしてみます。大半 の場合、最近のバージョンのドライバやBIOSにより、バグや互換性 の問題が解決されます。

http://download.aopen.com.tw/downloads

eForum: AOpen eForumは当社製品に関して他のユーザーと 討論する場所で、ユーザーの問題が以前に取り上げられたか以後 答えを得られる可能性があります。ログオンしてから"Multi-language" で必要な言語を指定します。 http://club.aopen.com.tw/forum/

autilities.

当社へのご連絡:ご連絡に先立ち、システム設定の詳細情報お よびエラー状況をご確認ください。パーツ番号、シリアル番号、 BIOSバージョンも大変参考になります。

販売店、リセラーへのご連絡:当社は製品をリセラーおよび システム設計会社を通して販売しております。ユーザーのシステム 設定に関して熟知しており、お持ちの問題の解決方法または重要 な参考情報が提供される可能性があります。